# Space Programming CityCompilerで CityCompiler 空間をプログラミングしよう!

建物へのプロジェクションマッピングやたくさんのモニタを使用するような 大きな規模のインスタレーションを作りたいと思った時、環境やハードウェ アがある程度めぐまれていないとあれこれ試行錯誤するのは難しいです。 そんな時に便利なのがCityCompilerです。CityCompilerを使えば、バー チャルな世界にカメラやディスプレイ、プロジェクタなどをあれこれ置いてシ ミュレーションを行うことができます。CityComplierを使って空間のプロ グラミングに挑戦しましょう!

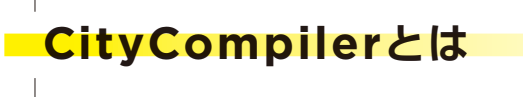

What is CityCompiler?

CityCompilerは空間を使ったインタラクティブなインスタレーションを作るための プロトタイピング環境です。Google SketchUpで作られた現実世界の3Dモデルと Processingのソースコードを組み合わせて、バーチャルな3D空間上でインタラクティブ システムのシミュレーションを行うことができます。

CityCompilerは慶應義塾大学中西泰人研究室(http://unitedfield.net/about/)において開発 されています。CityCompilerそのものはJavaのクラスライブラリです。Javaのソースコー ドで提供され、Eclipseなどの統合開発環境(IDE)で利用することができます。

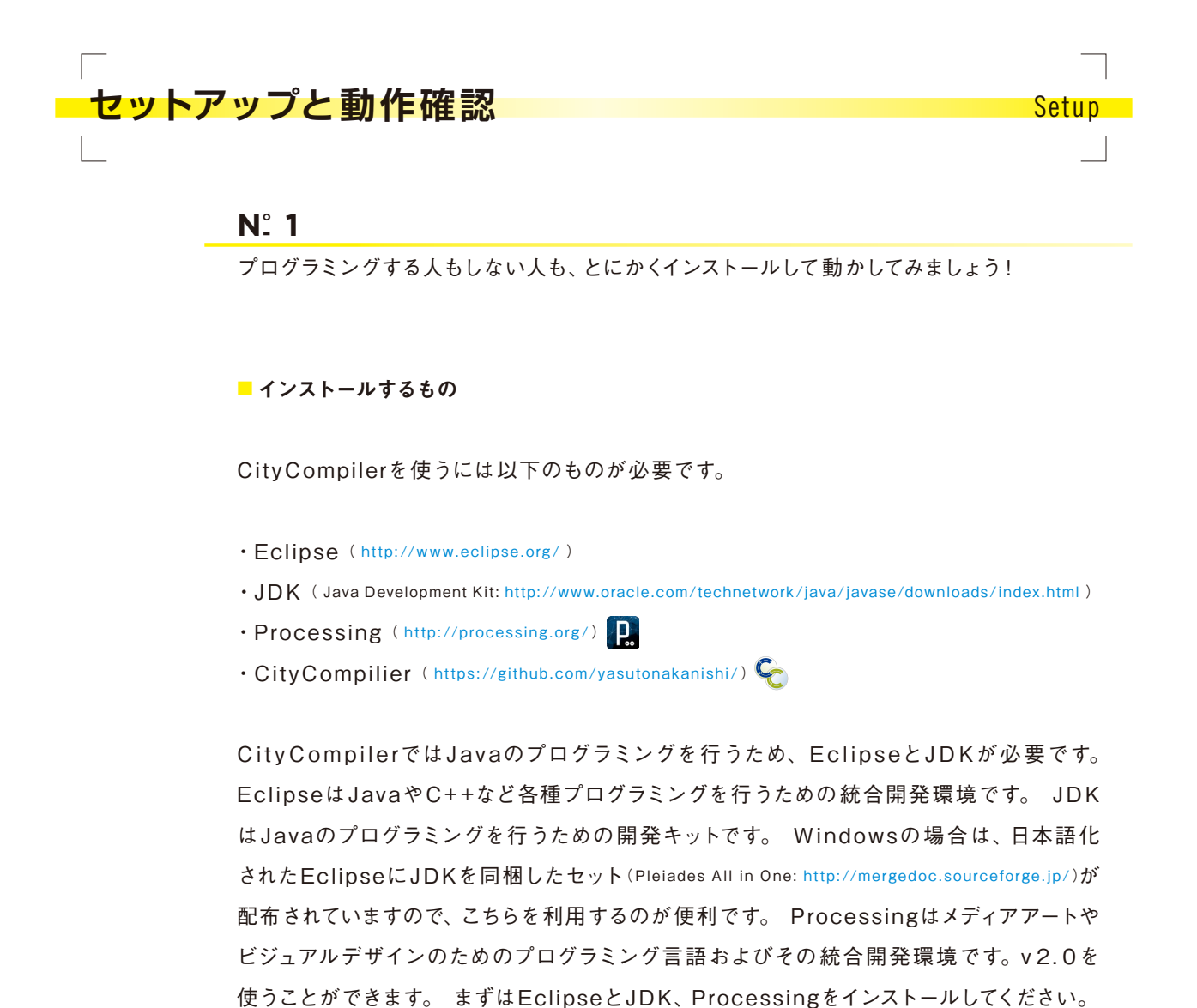

# N°. 2

CityCompilerのセットアップ

 CityCompilerの配布ページ(GitHub: https://github.com/yasutonakanishi/CC4p52)にアク セスし、「ZIP」ボタンを押してzip形式でファイルー式をダウンロードします。

| yasutonak          | anishi / CC4p52                 |                     | រិរិ Pul           | Request        | 🕈 Watch 👻 🚖 Star     | 0 y Fork 1      |
|--------------------|---------------------------------|---------------------|--------------------|----------------|----------------------|-----------------|
| Code               | Network                         | Pull Requests 0     | Issues 0           | Wiki           | Graphs               | Settings        |
| No description or  | -<br><sup>homepage.</sup> ZIPで: | ダウンロード              |                    |                |                      |                 |
| 🔹 Clone in Ma      |                                 | P SSH Git Read-Only | https://github.com | /yasutonakanis | shi/CC4p52.git 🖹 Rea | ad+Write access |
| រ្វ branch: master | • Files Co                      | ommits Branches 1   |                    |                |                      | Tags            |

- ダウンロードしたZIPファイル (CC 4p 52-master.zip)を解凍します。
- ③ Eclipseのワークスペース(作業用のディレクトリ)を任意の場所に作り、そこに解凍してで きた「CC4p52-master」というフォルダを移動します。ワークスペースはWindows であれば「C:\workspace」、Macであれば「/Users/ユーザ名/Documents/ workspace」などに作ります。

| 00         |                | 🚞 workspace |               |   |
|------------|----------------|-------------|---------------|---|
|            | ] <b>☆ ▼</b> Q |             | ?             |   |
| よく使う項目     | 📄 🧰 Arduino    | 4           | CC4p52-master | ► |
| 📃 マイファイル   | Processing     | 4           |               |   |
| PairDrop   | workspace      | ⊳           |               |   |
| 😭 naka     |                |             |               |   |
| 🗚 アプリケーション |                |             |               |   |
| 🔜 デスクトップ   |                |             |               |   |
| 「読書類       |                |             |               |   |
| ◎ ピクチャ     |                |             |               |   |
| ■ ムービー     |                |             | п             | п |

④ Eclipseを起動し、ワークスペースを選択します。

| 00                         | Workspace Launcher                                                                               |        |        |
|----------------------------|--------------------------------------------------------------------------------------------------|--------|--------|
| Select a wor               | kspace                                                                                           |        |        |
| Eclipse SDK<br>Choose a we | stores your projects in a folder called a workspace.<br>orkspace folder to use for this session. |        |        |
| Workspace:                 | /Users/naka/Documents/workspace                                                                  | •      | Browse |
|                            |                                                                                                  |        |        |
| Use this a                 | is the default and do not ask again                                                              |        |        |
|                            |                                                                                                  | Cancel | ОК     |

| 00          |                           |                  | Ja         | va – Eclipse SDK – /l | Jsers/naka/D | ocuments/wo | orkspace |          |                               | R.         |
|-------------|---------------------------|------------------|------------|-----------------------|--------------|-------------|----------|----------|-------------------------------|------------|
| 📑 🖪 🖷 📥     | **• •••                   | e 🛛 🕹 🖉          | • 😕        | a · 和 · ← ← · →       | *            |             |          | Q Qui    | ck Access                     | ) 😭 🐉 Java |
| Package Exp | lorer 🛛 🗧<br>同 역<br>右クリック | · -              |            |                       |              |             |          |          | En Outline Σ<br>An outline is | 3 🗖 🗖      |
|             | New                       |                  |            |                       |              |             |          |          |                               |            |
|             | Show In                   | Wж Г             | •          |                       |              |             |          |          |                               |            |
|             | Copy                      | 彩(<br>ified Name | :          |                       |              |             |          |          |                               |            |
|             | naste 👔                   | ж\               | , I        |                       |              |             |          |          |                               |            |
|             | 🗙 Delete                  |                  | 3          |                       |              |             |          |          |                               |            |
|             | L Import                  |                  | $\supset$  | importを選択             |              |             |          |          |                               |            |
|             | A Pafrash                 |                  | -          |                       |              |             |          |          |                               |            |
|             | & Kenesh                  | ,                | 5          |                       |              |             |          |          |                               |            |
|             |                           |                  |            |                       |              |             |          |          |                               |            |
|             |                           |                  |            |                       |              |             |          |          |                               |            |
|             |                           |                  |            |                       |              |             |          |          |                               |            |
|             |                           |                  |            |                       |              |             |          |          |                               |            |
|             |                           |                  |            |                       |              |             |          |          |                               |            |
|             |                           | 🖹 Pro            | blems      | 🕱 @ Javadoc 😣 D       | eclaration   |             |          |          |                               | ~ - 6      |
|             |                           | 0 item<br>Descri | s<br>ption |                       |              | Resource    | Path     | Location | Type                          |            |
|             |                           |                  |            |                       |              |             |          |          |                               |            |
|             |                           |                  |            |                       |              |             |          |          |                               |            |
|             |                           |                  |            |                       |              |             |          |          |                               |            |
|             |                           |                  |            |                       |              |             |          |          |                               |            |
|             |                           |                  |            |                       |              |             |          |          |                               |            |

⑤ Project Explorerのところで右クリックし、[Import] を選択します。

⑥ 出てきたダイアログでは、[General] - [Existing Projects into Workspace] を選択して [Next] を押します。

| 00                                                                                                    | Import                        |        |        |
|----------------------------------------------------------------------------------------------------|-------------------------------|--------|--------|
| Select<br>Create new projects from                                                                                                    | an archive file or directory. |        | Ľ      |
| Select an import source:                                                                                                    |                               |        |        |
| Ceneral     Archive File     Existing Project     File System     File System     Preferences     CVS     CvS     Piag-in Developm     Pereference Systems     Piag-in Developm     Piag-Remote Systems     Piag-in Debug     Piag-Tasks     Piag-Team | s into Workspace              |        |        |
| ?                                                                                                    | < Back Next >                 | Cancel | Finish |

 ⑦ [Select root directory:] という項目で、先ほど「CC4p52-master」を置いた ディレクトリを指定します。プロジェクトが検出されると、一覧のところに「CC4p52master」が現れます。プロジェクトが選択された状態なのを確認したら [Finish] ボタ ンを押します。

| $\Theta \cap \Theta$                                                                       | Import                                                                              |                         |
|--------------------------------------------------------------------------------------------|-------------------------------------------------------------------------------------|-------------------------|
| Import Projects<br>Select a directory to se                                                | arch for existing Eclipse projects.                                                 |                         |
| <ul> <li>Select root directory</li> <li>Select archive file:</li> <li>Projects:</li> </ul> | r. /Users/naka/Documents/workspace/CC4p52-m:<br>CiteCompilerのセットがある<br>ディレクトリを指定すると | Browse                  |
| CC4p52-master                                                                              | (/Users/naka/Documents/workspace/CC4p52-mas                                         | Select All              |
|                                                                                            | 自動的にプロジェクトが選択される                                                                    | Deselect All<br>Refresh |
| Copy projects into<br>Working sets<br>Add project to w<br>Working sets:                    | workspace<br>orking sets                                                            | Select                  |
| ?                                                                                          | <pre>&lt; Back Next &gt; Cancel</pre>                                               | Finish                  |

⑧ 以下のようにプロジェクトが追加されたらOKです。

| 00                                                                                                    | Java – Eclipse SDK – /Users/nak                      | a/Documents/workspace |          | R <sub>M</sub>               |
|----------------------------------------------------------------------------------------------------|------------------------------------------------------|-----------------------|----------|------------------------------|
| 🔁 • 🗄 🕤 🖕 • 🐼 • 🐼 • 🗞 • 🕲 😅 🮯                                                                                                    | • ∦•♥ ≥•₩+₩++++ ≥                                    |                       | (        | Quick Access                 |
| 😫 Package Explorer 🔀 📃 🗖                                                                                                    |                                                      |                       | - 0      | 🗄 Outline 😫 📃 🗖              |
| n (+ V                                                                                                    | 1                                                    |                       |          | An outline is not available. |
| CC4p52-master                                                                                                    |                                                      |                       |          |                              |
| ▼ 🚰 src                                                                                                    |                                                      |                       |          |                              |
| ► # cc.arduino                                                                                                    |                                                      |                       |          |                              |
| com.jme3.post                                                                                                    |                                                      |                       |          |                              |
| Common.MatDefs.Misc                                                                                                    |                                                      |                       |          |                              |
| ▶ 🔁 data                                                                                                    |                                                      |                       |          |                              |
| ▶ 🗄 data.transitimages                                                                                                    |                                                      |                       |          |                              |
| Harris Matter Matter |                                                      |                       |          |                              |
| ► ⊕ myAssets.Materials                                                                                                    |                                                      |                       |          |                              |
| HamyAssets.Models.MOT_B2F_plai                                                                                                    |                                                      |                       |          |                              |
| HamyAssets.Models.Oto                                                                                                    |                                                      |                       |          |                              |
| ▶ 문 myAssets.Models.TheRedPyrami                                                                                                    |                                                      |                       |          |                              |
| Market Models.TokyoBigSite                                                                                                    |                                                      |                       |          |                              |
| ▶ ⊕ myAssets.Models.TokyoStation                                                                                                    |                                                      |                       |          |                              |
| HamyAssets.Models.TowerofTheSu                                                                                                    |                                                      |                       |          |                              |
| ► ⊕ myAssets.Models.WalkingGirl                                                                                                    |                                                      |                       |          |                              |
| ▶ 문 myAssets.Models.WaltDisneyCor                                                                                                    |                                                      |                       |          |                              |
| Harris MyAssets. Textures                                                                                                    |                                                      |                       |          |                              |
| ▶ ⊕ myAssets.Textures.Sky                                                                                                    |                                                      |                       |          |                              |
| HamyAssets.Textures.Sky.Bright                                                                                                    |                                                      |                       |          |                              |
| HamyAssets.Textures.Sky.Lagoon                                                                                                    |                                                      |                       |          |                              |
| HamyAssets.Textures.Sky.Night                                                                                                    |                                                      |                       |          |                              |
| ▶ 🔠 net.unitedfield.cc                                                                                                    |                                                      |                       |          |                              |
| ▶ / net.unitedfield.cc.map                                                                                                    |                                                      |                       |          |                              |
| ▶ 🔠 net.unitedfield.cc.util                                                                                                    |                                                      |                       |          |                              |
| ▼                                                                                                    |                                                      |                       |          |                              |
| CaptureAppletSimulation.java                                                                                                    |                                                      |                       |          |                              |
| ► 🚺 ControlSinMotion.java                                                                                                    |                                                      |                       |          |                              |
| DisplayGridSimulation.java                                                                                                    | 📲 Problems 🕱 @ Javadoc 😣 Declaration                 |                       |          |                              |
| DisplayLandscapeNew.java                                                                                                    | 0 errors, 161 warnings, 0 others (Filter matched 100 | ) of 161 items)       |          |                              |
| DisplayLandscapeSimulation.                                                                                                    | Description                                          | A Resource Path       | Location | Туре                         |
| DistanceDisplaysSimulation.ji                                                                                                    | Warnings (100 of 161 items)                          |                       |          |                              |
| DistanceSensingObjectSimula                                                                                                    |                                                      |                       |          |                              |
| ExhibitionPlaningSimlation.ja                                                                                                    |                                                      |                       |          |                              |
| KineticMonitorSimulation.javi                                                                                                    |                                                      |                       |          |                              |
| KineticProjectionSimulation.ja                                                                                                    |                                                      |                       |          |                              |
|                                                                                                    | 1                                                    |                       |          |                              |
|                                                                                                    | <u>a</u>                                             |                       |          |                              |
|                                                                                                    |                                                      |                       |          |                              |

⑨ Macの場合、もしエラーが出ていたら、プロジェクト(CC4p52-master)を右クリックしてメニューから[Properties]を選択し、出てきた画面で文字エンコードを「SJIS」から「UTF-8」に変更してください。

| $\bigcirc \bigcirc \bigcirc$                                                                                                    | Properties for CC4p52-master                                                                                                    |            |
|----------------------------------------------------------------------------------------------------|----------------------------------------------------------------------------------------------------|------------|
| type filter text                                                                                                    | Resource                                                                                                    | (⇒ + ⇒ + + |
| ▶ Resource<br>Builders<br>Java Build Path<br>▶ Java Code Style<br>▶ Java Compiler<br>▶ Java Editor<br>Javadoc Location<br>Project References<br>Run/Debug Settings | Path:       /CC4p52-master         Type:       Project         Location:       /Users/naka/Documents/workspace/CC4p52-master         Last modified:       2013年1月18日0:47:40         Text file encoding       Inherited from container (SJIS) <ul> <li>Other:</li> <li>UTF-8&lt;</li> <li>文字コードの設定をUTF-8にする</li> <li>Store the encoding of derived resources separately</li> <li>New text file line delimiter</li> <li>Inherited from container (Unix)</li> <li>Other:</li> <li>Unix</li> <li> </li></ul> <ul> <li>Mathematical from container (Unix)</li> <li>Restore Defaults</li> </ul> | Apply      |
| 3                                                                                                    | Cancel                                                                                                    | ОК         |

# N° 3

■ 既存のサンプルの実行

動作確認を兼ねて既存のサンプルプログラムをいくつか実行してみましょう。 プロジェクト・ エクスプローラーで [CC4p52-master] - [src] - [simulation.cc] と辿り、そこに並 んでいるいずれかのjavaファイルをダブルクリックします。 ファイルを開いたら、実行ボタ ンを押してください。実行するとJMEの設定ウィンドウが表示される場合がありますが、そ のまま [Ok] ボタンを押してください。

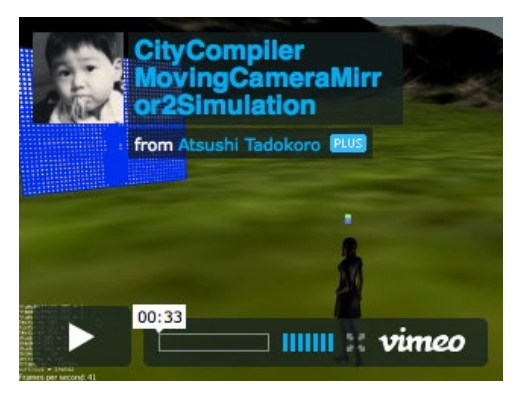

MovingCameraMirror2Simulation 動くカメラと画像処理のサンプル http://vimeo.com/54132143

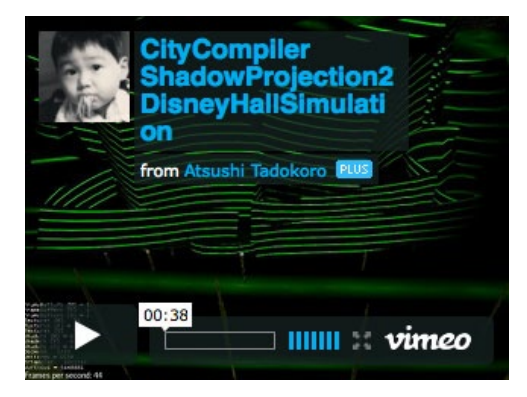

ShadowProjection 2DisneyHallSimulation ディズニーホールにプロジェクションマッピング http://vimeo.com/54132925

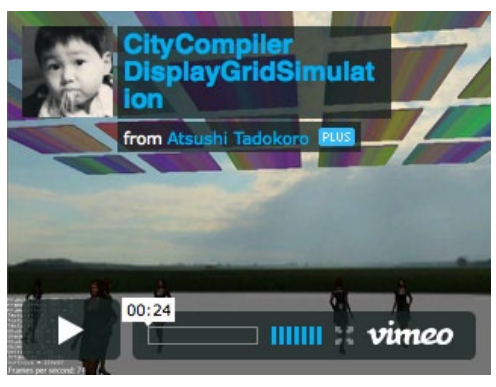

vDisplayGridSimulation 上空にたくさんのディスプレイ http://vimeo.com/54132080

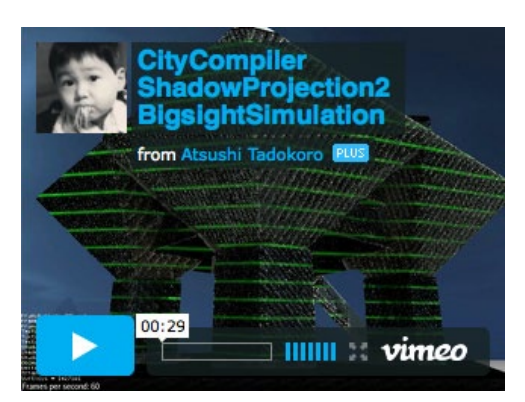

ShadowProjection2BigsightSimulation 東京ビッグサイトにプロジェクションマッピング http://vimeo.com/54132641

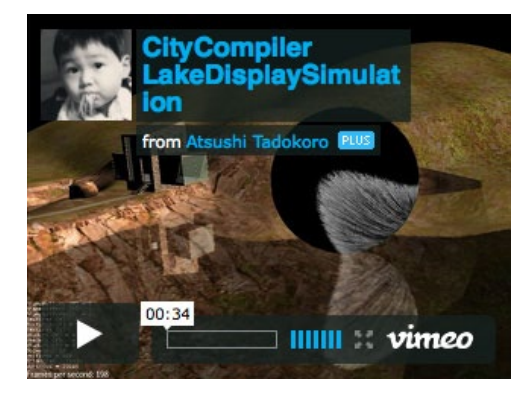

LakeDisplaySimulation 湖畔に映り込む球体ディスプレイ http://vimeo.com/54132145

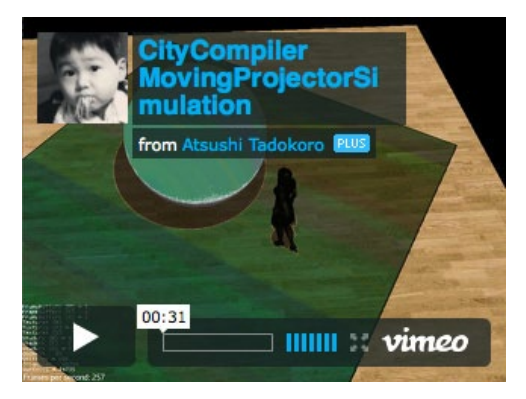

MovingProjectorSimulation 動くプロジェクタのサンプル http://vimeo.com/54132144

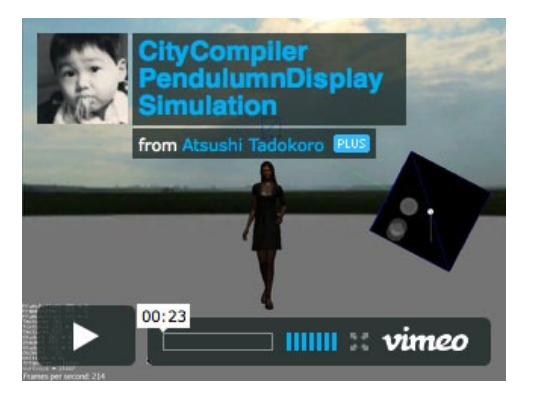

PendulumnDisplaySimulation 振り子状ディスプレイとそれに連動した物理演算 http://vimeo.com/54134052

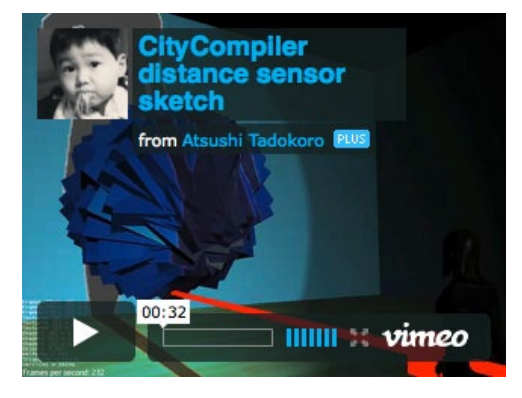

DistanceSensingObjectSimulation 距離センサと連動したオブジェ http://vimeo.com/48711689

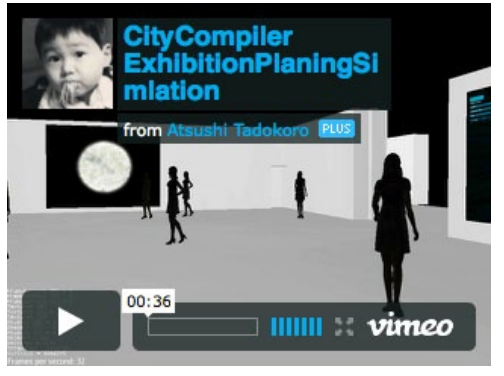

ExhibitionPlaningSimlation ディスプレイを美術館風に配置 http://vimeo.com/54133977

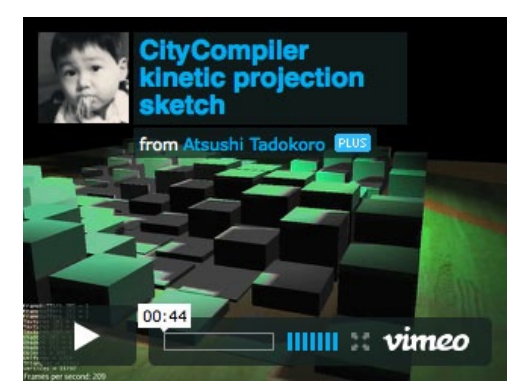

KineticProjectionSimulation うにうに変形する物体にプロジェクション http://vimeo.com/48711452

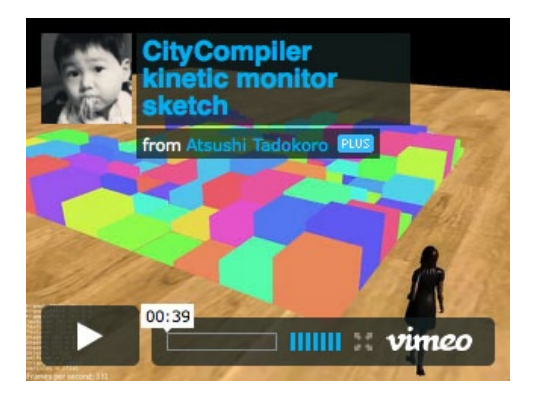

KineticMonitorSimulation 色を変化させながらうにうに変形する物体 http://vimeo.com/48710981

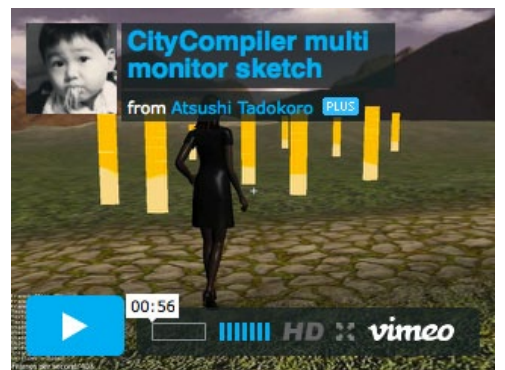

DisplayLandscapeNew 任意の場所にディスプレイを配置 http://vimeo.com/48710794

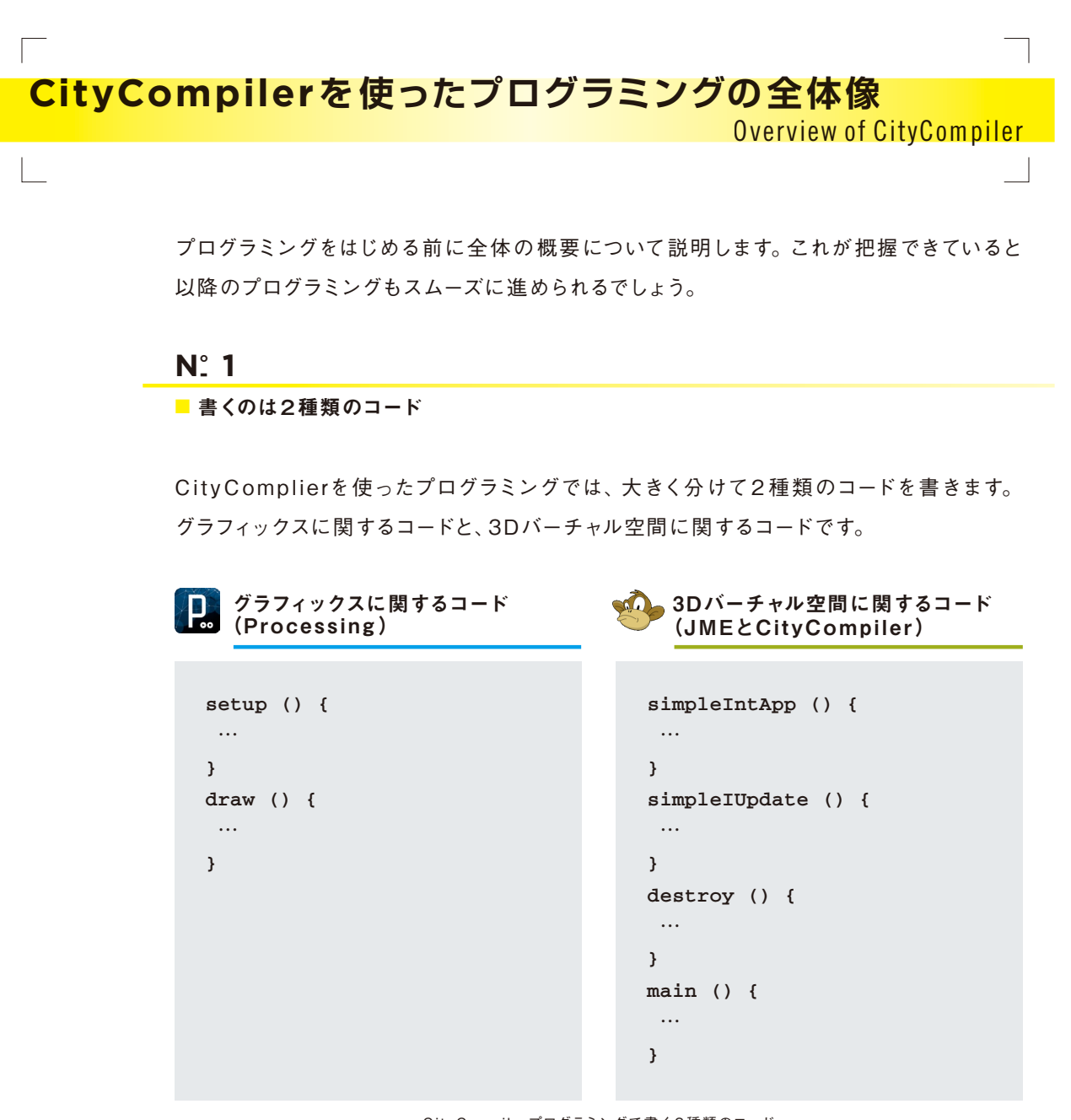

CityCompilerプログラミングで書く2種類のコード

グラフィックスに関するコードでは、ディスプレイやプロジェクタに表示する2Dまたは3D のグラフィックスに関する処理を記述します。このコードはProcessingを使って記述しま す。グラフィックス処理の記述にProcessingを使うことのメリットは、OpenProcessing (http://www.openprocessing.org/)などで共有されている既存のコードを再利用でき、なおかつバー チャル空間と現実世界の双方で同じコードを利用することができるという点です。

3Dバーチャル空間に関するコードでは、草原や室内などの箱庭的な空間を作り、カメラ やプロジェクタをどこに置くのか、それらがどのように動くのかを記述します。バーチャル空 間に関する処理は jMonkeyEngine (JME: http://jmonkeyengine.com/)というJava用のゲー ムエンジンライブラリとCityComplierを使って記述します。 これら2つのコードはいずれもJava形式のファイルです。グラフィックスに関するコードは ProcessingのIDE上で書いたものをJava形式に変換して使います。変換と言っても、 Processingは内部的にはJavaとして動作しているため、元のコードとほぼ同等のコード が生成されます。

# N° 2

#### ■全体の処理の流れ

全体の処理構造を下図に示します。JMEによる3Dバーチャル空間の処理とProcessing のアプレットという2種類のスレッドが動作しています。

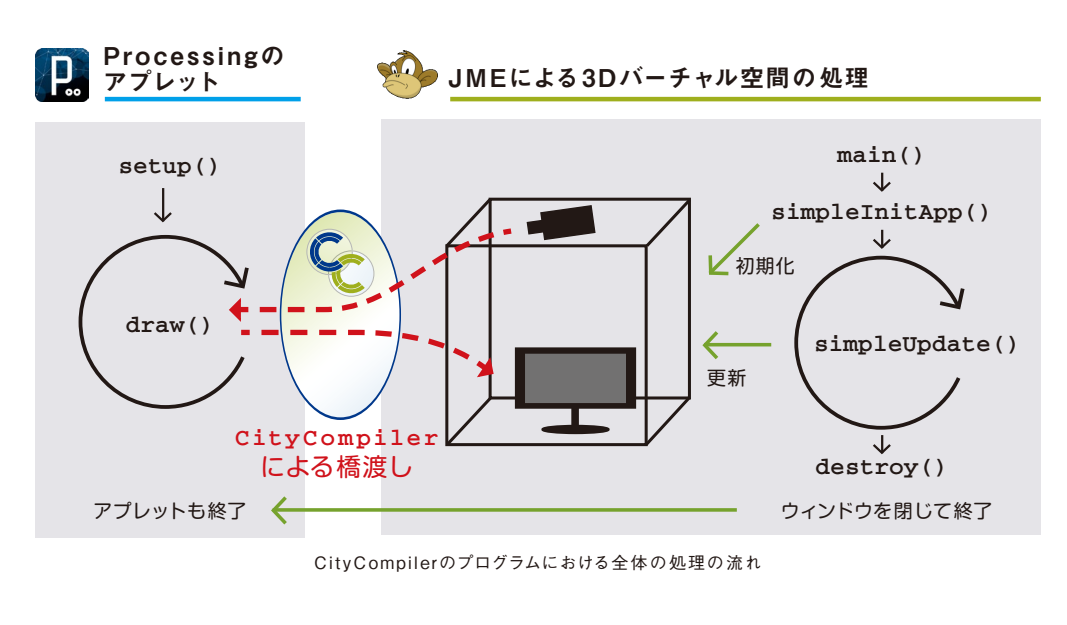

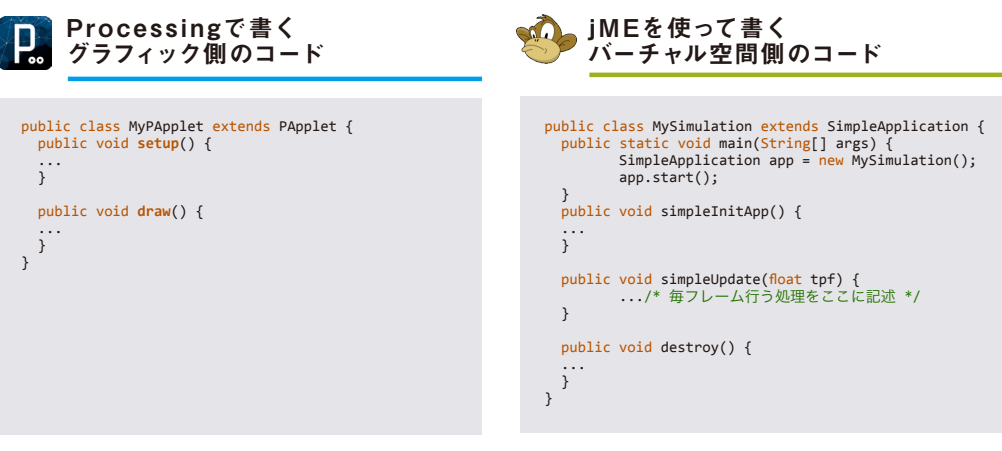

プログラムを実行すると、まずsimpleInitApp()というメソッドによってバーチャル空間の 初期化が行われます。その後、終了の合図があるまでsimpleUpdate()によってバーチャ ル空間の更新が繰り返し行われます。バーチャル空間の初期化時には、カメラやディスプ レイなどのオブジェクトを作成しますが、この時、それらに対してProcessingのアプレッ トを紐づけます。Processing側では、setup()での初期化後、終了の合図があるまで draw()による描画処理が繰り返し実行されます。

バーチャル空間内のカメラが撮影した画像をProcessing側のCaptureに渡したり、逆 にProcessing側でimage()で描画したグラフィックスの画像をバーチャル空間のディス プレイに渡したり、という「橋渡し」をやるのがCityComplierの役目です。

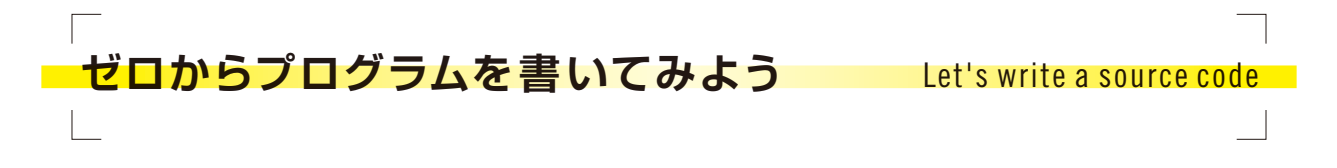

いちばん簡単なサンプルとして、バーチャル空間に1つのディスプレイを置き、そこに Processingで作られたグラフィックスを表示する、というのに挑戦してみましょう。これで 基本的なプログラミングの手順を習得しましょう。

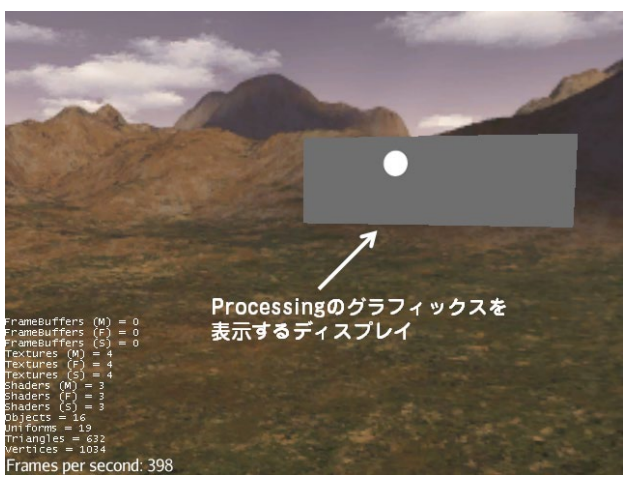

こんな感じのを作ります

# N: 1

Processingでコードを書こう

まずはディスプレイに表示するグラフィカルなコンテンツをProcessingで作りましょう。 以下は画面上に表示されたボールが跳ねるコードです。「BounceBall」という名前でスケッ チを保存してください。

# BounceBall.pde

| 1<br>2<br>2   | <pre>int size = 60; float xpos, ypos;</pre>            | <pre>// Width of the shape // Starting position of shape</pre> |
|---------------|--------------------------------------------------------|----------------------------------------------------------------|
| 4<br>5        | <pre>float xspeed = 2.8; float yspeed = 2.2;</pre>     | <pre>// Speed of the shape // Speed of the shape</pre>         |
| 6<br>7<br>8   | <pre>int xdirection = 1;<br/>int ydirection = 1;</pre> | // Left or Right<br>// Top to Bottom                           |
| 9<br>10<br>11 | <pre>void setup() {     size(640, 200);</pre>          |                                                                |
|               |                                                        |                                                                |

| 12 | <pre>trameRate(30);</pre>                                 |
|----|-----------------------------------------------------------|
| 13 | <pre>smooth();</pre>                                      |
| 14 | xpos = width/2;                                           |
| 15 | <pre>ypos = height/2;</pre>                               |
| 16 | }                                                         |
| 17 |                                                           |
| 18 | <pre>void draw() {</pre>                                  |
| 19 | <pre>background(100);</pre>                               |
| 20 |                                                           |
| 21 | <pre>xpos = xpos + ( xspeed * xdirection );</pre>         |
| 22 | <pre>ypos = ypos + ( yspeed * ydirection );</pre>         |
| 23 |                                                           |
| 24 | <pre>if (xpos &gt; width-size    xpos &lt; 0) {</pre>     |
| 25 | xdirection *= -1;                                         |
| 26 | }                                                         |
| 27 | <pre>if (ypos &gt; height-size    ypos &lt; 0) {</pre>    |
| 28 | ydirection *= -1;                                         |
| 29 | }                                                         |
| 30 |                                                           |
| 31 | <pre>ellipse(xpos+size/2, ypos+size/2, size, size);</pre> |
| 32 | }                                                         |

まずはこれをProcessingで書いて動かしてみましょう。Processingを起動してソースコードをコピペしたら、[Run]ボタンを押して実行してください。

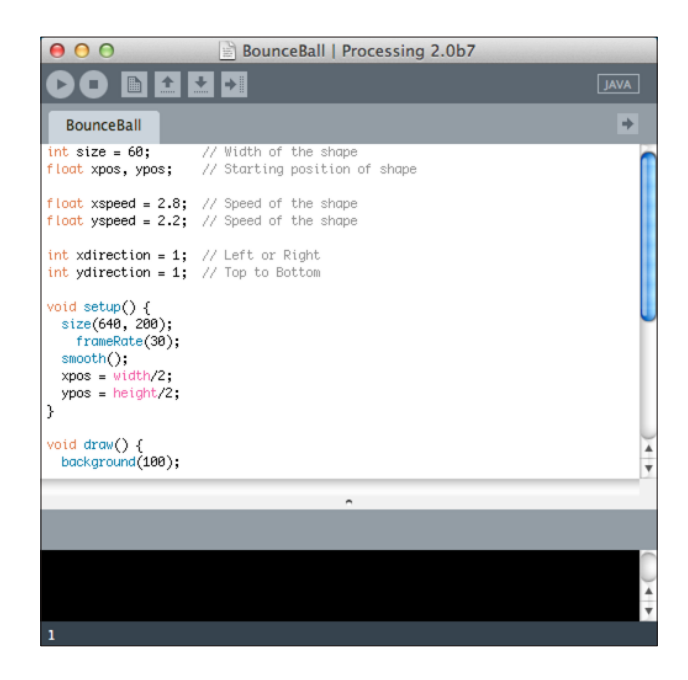

実行するとこんな感じのウィンドウが表示されます。

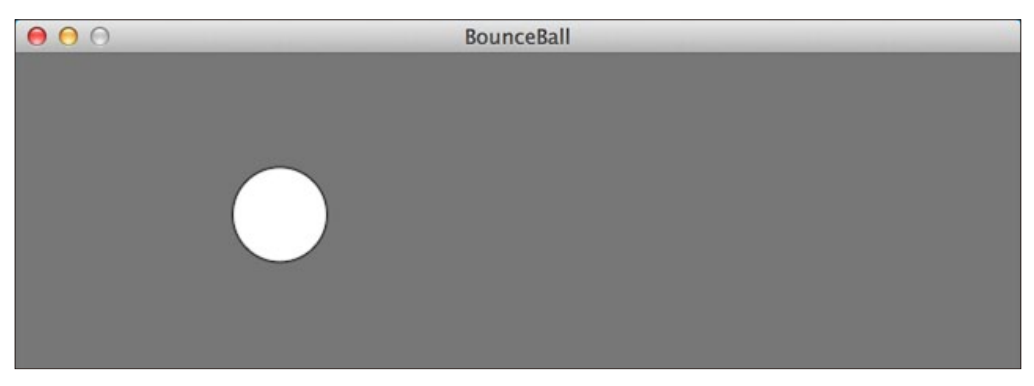

ボールが飛んで画面の端で跳ね返ります

# N° 2

EclipseでProcessingのコードを動かそう

Processingで実行してみて動くのが確認できたら、Javaのコードに変換します。 Processingの [File] メニューから [Export Application] を選択してください。出て きたダイアログでいま使用しているOSにチェックが入っているのを確認したら、[Export] ボタンを押してください。

| 00                       | Export Options                                                                 |
|--------------------------|--------------------------------------------------------------------------------|
| Export to A standalone a | pplication creates double-clickable,<br>pplications for the selected plaforms. |
| Platforms                |                                                                                |
| 🗹 Win                    | dows 🗹 Mac OS X 🗹 Linux                                                        |
| Options                  |                                                                                |
| 🗌 Full Sci               | reen (Present mode)                                                            |
| Show a                   | a Stop button                                                                  |
|                          | Cancel Export                                                                  |

Exportすると、スケッチを保存したフォルダの中に「application.windows 32」や 「application.macosx」という名前のフォルダが自動的に作られ、OSごとの実行ファイ ルが生成されます。そして、さらにその中にある「source」というフォルダの中にjava形式 のソースコードが入っています。ここでのお目当てはjava形式のデータです。

先ほどのコードを変換して得られるBounceBall.javaは以下のようなコードになっています。

# **P**BounceBall.java

| 1  | <pre>import processing.core.*;</pre>                       |
|----|------------------------------------------------------------|
| 2  | <pre>import processing.xml.*;</pre>                        |
| 3  |                                                            |
| 4  | <pre>import java.applet.*;</pre>                           |
| 5  | <pre>import java.awt.Dimension;</pre>                      |
| 6  | <pre>import java.awt.Frame;</pre>                          |
| 7  | <pre>import java.awt.event.MouseEvent;</pre>               |
| 8  | <pre>import java.awt.event.KeyEvent;</pre>                 |
| 9  | <pre>import java.awt.event.FocusEvent;</pre>               |
| 10 | <pre>import java.awt.Image;</pre>                          |
| 11 | <pre>import java.io.*;</pre>                               |
| 12 | <pre>import java.net.*;</pre>                              |
| 13 | <pre>import java.text.*;</pre>                             |
| 14 | <pre>import java.util.*;</pre>                             |
| 15 | <pre>import java.util.zip.*;</pre>                         |
| 16 | <pre>import java.util.regex.*;</pre>                       |
| 17 |                                                            |
| 18 | <pre>public class BounceBall extends PApplet {</pre>       |
| 19 |                                                            |
| 20 | <pre>int size = 60; // Width of the shape</pre>            |
| 21 | <pre>float xpos, ypos; // Starting position of shape</pre> |
| 22 |                                                            |
| 23 | <pre>float xspeed = 2.8f; // Speed of the shape</pre>      |
| 24 | <pre>float yspeed = 2.2f; // Speed of the shape</pre>      |
| 25 |                                                            |
| 26 | <pre>int xdirection = 1; // Left or Right</pre>            |

```
27
28
     int ydirection = 1; // Top to Bottom
     public void setup() {
   size(640, 200);
   frameRate(30);
29
30
31
    xpos = width/2;
ypos = height/2;
}
          smooth();
32
33
34
35
36
37
38
     public void draw() {
         background(100);
39
40
        xpos = xpos + ( xspeed * xdirection );
ypos = ypos + ( yspeed * ydirection );
41
42
         if (xpos > width-size || xpos < 0) {</pre>
43
44
            xdirection *= -1;
        }
if (ypos > height-size || ypos < 0) {
  ydirection *= -1;
}</pre>
45
46
47
48
49
50
          ellipse(xpos+size/2, ypos+size/2, size, size);
51
      }
52
53
         static public void main(String args[]) {
    PApplet.main(new String[] { "--bgcolor=#F0F0F0", "BounceBall" });
54
55 }
          }
```

Processingで書いたコードの前後にいろいろと追加されているのがわかります。何をやっ ているのかというと、Javaとして動かすためにPApplet型の派生クラスにしています。ま た、そのために必要なライブラリをimportし、実行できるようにエントリポイント(static public void main(String args[]))を追加しています。すなわち、Processingは内部 でこういうコードに変換してからJavaとして実行していたわけです。

ではこのJavaのコードをEclipse上で動かしてみましょう。

- Eclipseを起動し、CityCompilerのプロジェクトフォルダがあるワークスペースを開きます。
- ② プロジェクト[CC 4p 52-master]を右クリックし、[New] [Package]を選択します。
- ③ 名前に適当なパッケージ名を付けます。ここでは「cctest」とします。

| $\Theta \cap \Theta$           | New Java Package           |        |
|--------------------------------|----------------------------|--------|
| Java Package<br>Create a new J | ava package.               |        |
| Creates folders                | corresponding to packages. |        |
| Source folder:                 | CC4p52-master/src          | Browse |
| Name:                          | cctest                     |        |
| Create pack                    | age-info.java              |        |
|                                |                            |        |
|                                |                            |        |
|                                |                            |        |
|                                |                            |        |
|                                |                            |        |
|                                |                            |        |
|                                |                            |        |
|                                |                            |        |
|                                |                            |        |
|                                |                            |        |
| ?                              | Cancel                     | Finish |

④ この操作によって、ワークスペースの中に「CC 4p52-master/src/cctest」というディレクトリが自動的に作られますので、そこに先ほど生成した BounceBall.java をコピーします。

|                                                                                                 | ¢.▼ Q                              |   |               | cctest                                                                              |          |                                                                      |                   |  |
|-------------------------------------------------------------------------------------------------|------------------------------------|---|---------------|-------------------------------------------------------------------------------------|----------|----------------------------------------------------------------------|-------------------|--|
| よく使う項目<br>量 マイファイル<br>雪 AirDrop<br>値 naka<br>ペ アブリケーション<br>画 デスクトップ<br>雪 書類<br>② ビクチャ<br>目 ムービー | Arduino<br>Processing<br>Workspace | 4 | CC4p52-master | bin     lib/gtj.jnlib     lib/gtj.jnlib     lib/xtSeral.jnlib     README.md     src | ۵. ۲. ۲. | cc<br>Com<br>Common<br>data<br>myAssets<br>net<br>simulation<br>test | i BounceBall.java |  |

# N° 3

#### EclipseでProcessingのコードを動かそう

ここからは新しくクラスを作り、バーチャル空間側のコードを書いていきます。

- 先ほど自分で作ったパッケージ(cctest)の上で右クリックし、[New] [Class]を選 択します。
- ② [Name] という項目で適当な名前を付けます。ここでは「DisplayTest」という名前 を付けてください。
- ③ [Superclass]ではcom.jme3.app.SimpleApplicationを指定します。
- ④ [Modifiers]では[public]を選択します。
- ⑤ [public static void main(String[] args)]と[Inherited abstract methods]に チェックを入れます。
- ⑥ 以上の設定ができたら、[Finish] ボタンをクリックします。

| $\Theta \cap \Theta$                   | New Java Class                                         |        |
|----------------------------------------|--------------------------------------------------------|--------|
| <b>Java Class</b><br>Create a new Java | class.                                                 | C      |
| Source folder:                         | CC4p52-master/src                                      | Browse |
| Package:                               | cctest                                                 | Browse |
| Enclosing type:                        |                                                        | Browse |
| Name:                                  | DisplayTest                                            |        |
| Modifiers:                             | public                                                 |        |
| Superclass:                            | java.lang.Object                                       | Browse |
| Interfaces:                            |                                                        | Add    |
|                                        |                                                        | Remove |
| Which method stub                      | s would you like to create?                            |        |
|                                        | ✓ public static void main(String[] args)               |        |
|                                        | Constructors from superclass                           |        |
|                                        | Inherited abstract methods                             |        |
| Do you want to add                     | comments? (Configure templates and default value here) |        |
|                                        | Generate comments                                      |        |
|                                        |                                                        |        |
| ?                                      | Cancel                                                 | Finish |

この作業を終えると、ベースとなる何もしないプログラムが生成されます。ここに自分でコー ドを書いていくことになります。

| Ser - | DisplayTest.java |
|-------|------------------|

| 1  | <pre>package cctest;</pre>                                      |
|----|-----------------------------------------------------------------|
| 3  | <pre>import com.jme3.app.SimpleApplication;</pre>               |
| 4  |                                                                 |
| 5  | <pre>public class DisplayTest extends SimpleApplication {</pre> |
| 6  |                                                                 |
| 7  | @Override                                                       |
| 8  | <pre>public void simpleInitApp() {</pre>                        |
| 9  | // TODO Auto-generated method stub                              |
| 10 |                                                                 |
| 11 | }                                                               |
| 12 |                                                                 |
| 13 | /**                                                             |
| 14 | * @param args                                                   |
| 15 | */                                                              |
| 16 | <pre>public static void main(String[] args) {</pre>             |
| 17 | // TODO Auto-generated method stub                              |
| 18 |                                                                 |
| 19 | }                                                               |
| 20 |                                                                 |
| 21 | }                                                               |

では以下のようにコードを書き加えてみましょう。

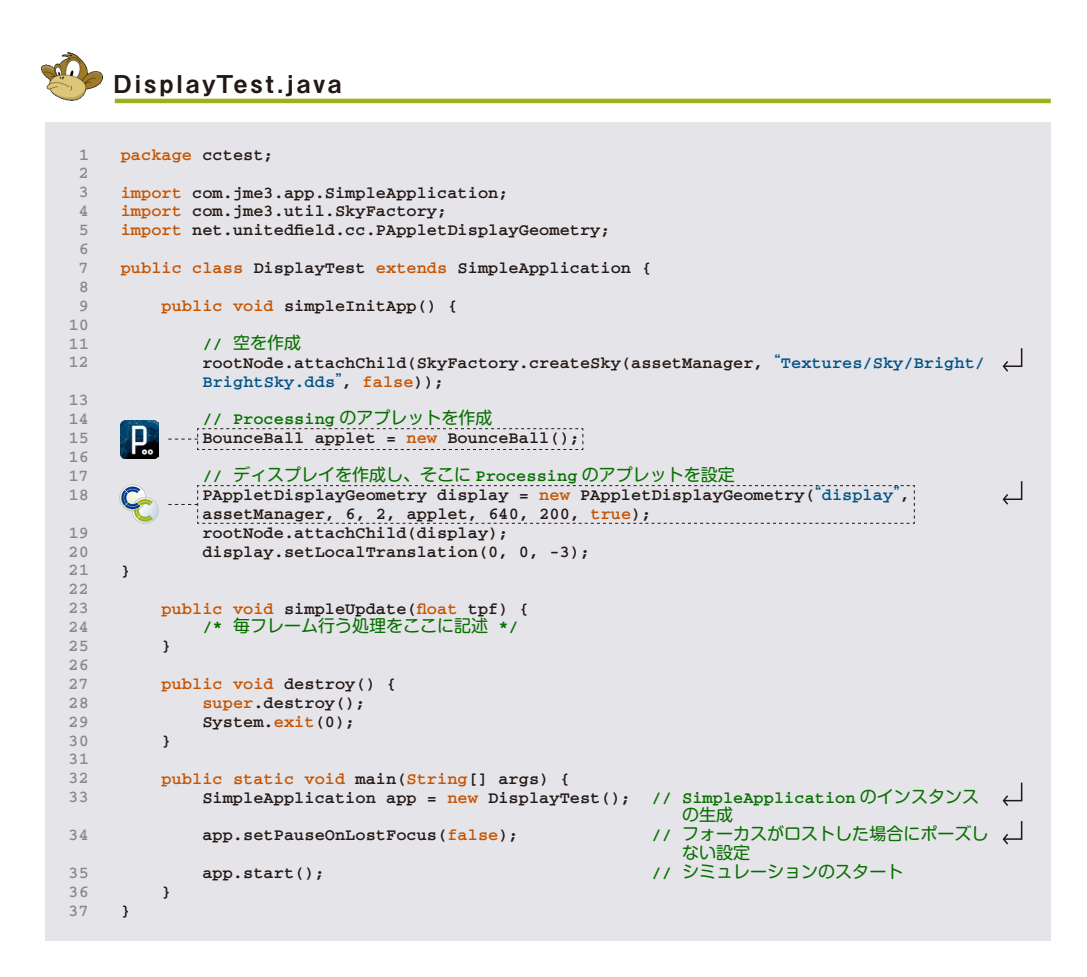

実行すると、以下のようになります。荒野の中にProcessingのプログラムが走っているディ スプレイが鎮座しているシュールな絵になりました。マウスの移動で首振り、ホイールで前 後の移動ができます。また、キーボードのAとDで左右、WとSで前後の移動をし、方向キー で首振りができます。

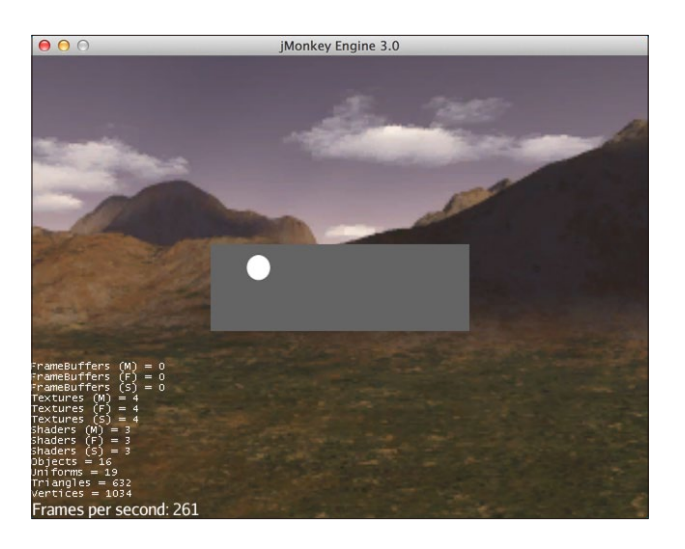

#### N<sup>°</sup> 4

#### ■ バーチャル空間側のコードを理解しよう

このコードは、main()、simpleInitApp()、simpleUpdate()、destroy()の4つのメソッドから構成されています。それぞれの役割を細かく見ていきましょう。

■ main() からスタート

main()が最初に処理が実行される場所です。ここではSimpleApplicationのインスタン スを生成し、app.start()によってシミュレーションをスタートさせます。また、必要に応じ てウィンドウの挙動に関するオプションを設定します。ここでは画面からフォーカスが失わ れた場合でもポーズせずに描画処理を続行する設定を行っています。

|                       | main()の中身                                                                                                    |                                                                                                    |
|-----------------------|----------------------------------------------------------------------------------------------------|----------------------------------------------------------------------------------------------------|
|                       |                                                                                                    |                                                                                                    |
| 1<br>2<br>3<br>4<br>5 | <pre>public static void main(String[] args) {     SimpleApplication app = new DisplayTest();     app.setPauseOnLostFocus(false);     app.start(); }</pre> | <ul> <li>// SimpleApplicationのインスタンス の生成</li> <li>// フォーカスがロストした場合にポーズし くない設定</li> <li>// シミュレーションのスタート</li> </ul> |

#### ■ simpleInitApp() で空間の構成要素を設定

simpleInitApp()がバーチャル空間の初期化時に実行されるメソッドです。ここに「何を どこ置くのか」に関する処理を記述します。 上のコードでは、「空」と「ディスプレイ」を 空間に追加しています。空間にオブジェクトを追加する処理を行っているのがrootNode. attachChild()という部分です。空を作っては空間に追加、ディスプレイを作っては空間 に追加、という感じでいろんな要素を空間に追加していきます。

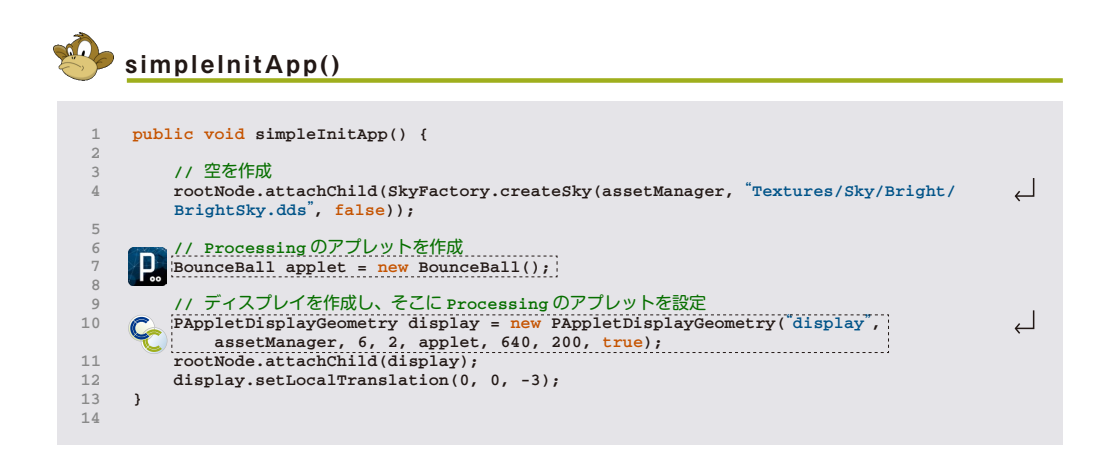

ここでいちばん大事なのが、Processingの処理結果を表示するディスプレイを作成してい るところです。まず、BounceBall applet = new BounceBall()とやってProcessing のアプレットのインスタンスを作成します。次に、PAppletDisplayGeometryによっ てディスプレイを作成します。コンストラクタの第2・第3引数が空間中での物理サイズ です。物理サイズの単位はメートルです。第4引数にProessingのアプレットを指定し、 第5・第6引数にProcessing側でsize()で指定している値を与えます。最後の引数で アプレットを別のウィンドウとして表示するかどうかを指定します。これらの設定によっ てディスプレイに対してProcessingのアプレットが紐づけられます。作ったディスプレ イはrootNode.attachChild()によって空間に追加します。そして最後に、display. setLocalTranslation()によって空間中の位置を設定します。

#### 👕 PAppletDisplayGeometryのコンストラクタの引数

| 1 | PAppletDisplayGeometry( | String       | name,         | 11 | 名前                     |
|---|-------------------------|--------------|---------------|----|------------------------|
| 2 |                         | AssetManager | assetmanager, | 11 | assetManager           |
| 3 |                         | float        | width,        | 11 | バーチャル空間内におけるディスプレイの    |
|   |                         |              |               |    | 横幅                     |
| 4 |                         | float        | height,       | 11 | バーチャル空間内におけるィスプレイの高    |
|   |                         |              |               |    | 2                      |
| 5 |                         | PApplet      | applet,       | 11 | Processing のアプレット      |
| 6 |                         | int          | appletWidth,  | 11 | Processingのアプレットの画面の横幅 |
| 7 |                         | int          | appletHeight, | 11 | Processingのアプレットの画面の高さ |
| 8 |                         | boolean      | frameVisible  | 11 | 別ウィンドウでアプレットの実行結果を     |
|   |                         |              |               |    | 表示するか                  |
| 9 | );                      | ;            |               |    |                        |
|   |                         |              |               |    |                        |

#### ■ simpleUpdate() には毎フレームの処理を記述

このプログラムでは特に処理を記述していませんが、simpleUpdate()にはバーチャル空間が更新されるタイミングで実行したい処理を記述します。例えば、ディスプレイやカメラが空間中を移動するアニメーションを作りたい場合、ここにその動き方を記述します。引

数の tpf は time per frame の略でフレーム間の経過時間を意味します。 描画にかかる 時間は変動しますので、物体を一定の速度で動かしたければ、 tpfに比例した移動量を与 えてください。

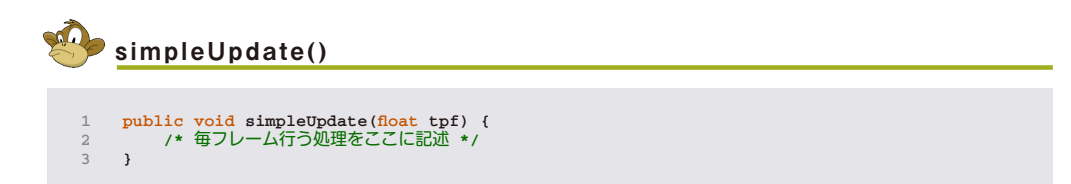

終了処理はdestroy()という名前のメソッドを作ってそこに記述します。このメソッドが終 了時に自動的に呼ばれます。慣例的にsuper.destroy()とSystem.exit(0)の2つをやる と覚えてしまってOKです。

|                  | destroy()                                                                     |  |
|------------------|-------------------------------------------------------------------------------|--|
| 1<br>2<br>3<br>4 | <pre>public void destroy() {     super.destroy();     System.exit(0); }</pre> |  |

# **№ 5 →** うまく動きましたか?

以上がCityCompilerを使ったプログラミングの基本的な流れです。これがわかっていれば、 既存のサンプルコードを切ったり貼ったりして新しいものが作れるはずです。既存のコード のパッケージ構成は以下のようになっています。

・「simulation.cc」- 応用作品のソースコードが入っています。

・「simulation.p5」- simulation.\*の中で使われているProcessingのアプレットのソー スコードが入っています。

 「simulaiton.workshop」- ワークショップの説明で使うソースコードが入っています。
 「test.cc」- ディスプレイ、カメラ、プロジェクタ、距離センサについての簡単なサン プルが入っています。

・「test.p5」 - test.\*の中で使われているProcessingのアプレットのソースコードが入っています。

・「test.jme」-JMEのサンプルが入っています。ここに入っているコードには CityCompilerのコードは含まれていません。

最初のうちは、simulationやtest.ccに入っているコードで呼ばれているProcessingのア プレットを他のものに差し替えたり、simpleUpdate()の中を適当に書き変えてディスプ レイやプロジェクタの動き方を変更したり、いろいろやってみましょう。

Let's use virtual camera

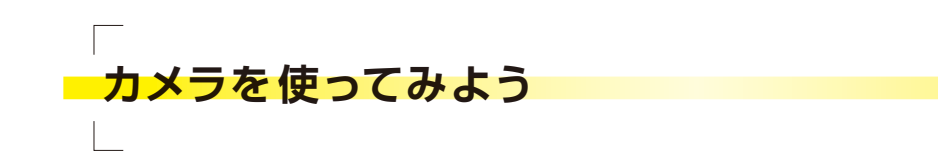

バーチャル空間にカメラとディスプレイを置いて、カメラで撮影した結果をそのままディス プレイに表示させるのをやってみましょう。

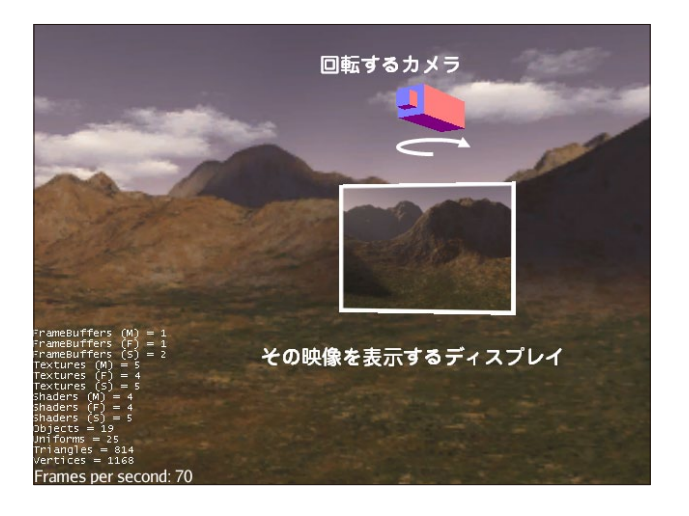

■ バーチャル空間側のコード

さきほど紹介したディスプレイを置くだけのサンプルにカメラを追加しています。また、 simpleUpdate()でカメラを回転させています。

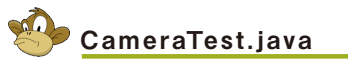

| 1  | <pre>package cctest;</pre>                                                    |
|----|-------------------------------------------------------------------------------|
| 2  |                                                                               |
| 3  | <pre>import com.jme3.app.SimpleApplication;</pre>                             |
| 4  | import com.jme3.util.skyFactory;                                              |
| 5  | import net unitedheld.cc.rAppretDisplayGeometry;                              |
| 7  | import net.unitednetd.cc.capturecameranode,                                   |
| 8  |                                                                               |
| 9  | public class CameraTest extends SimpleApplication {                           |
| 10 |                                                                               |
| 11 | <b>private</b> CaptureCameraNode captureCameraNode; // カメラ                    |
| 12 |                                                                               |
| 13 | // WHIL                                                                       |
| 15 | public void simpleinickpp() {                                                 |
| 16 | // 空を作る                                                                       |
| 17 | rootNode.attachChild(SkyFactory.createSky(assetManager, "Textures/Sky/Bright/ |
|    | <pre>BrightSky.dds", false));</pre>                                           |
| 18 |                                                                               |
| 19 | // Processing OP JUYF                                                         |
| 20 | CameraPApplet applet = new CameraPApplet();                                   |
| 22 |                                                                               |
| 23 | PAppletDisplayGeometry display = new PAppletDisplayGeometry(display,          |
|    | assetManager, 4, 3, applet, 320, 240, true);                                  |
| 24 | <pre>rootNode.attachChild(display);</pre>                                     |
| 25 | <pre>display.setLocalTranslation(0, 0, -3);</pre>                             |
| 26 |                                                                               |
| 27 |                                                                               |
| 20 | asset Manager renderer renderer root Nodo).                                   |
| 29 | rootNode.attachChild(captureCameraNode):                                      |
| 30 | captureCameraNode.setLocalTranslation(0.0f, 0.5f, 8.0f); // カメラの位置を設定         |
| 31 | <pre>if (applet.realDeployment==false) {</pre>                                |
| 32 | applet.setCapture(captureCameraNode.getCapture()); // Processingのキャプチ         |
|    | ヤを設定                                                                          |

| 33 |   | }                                                     |
|----|---|-------------------------------------------------------|
| 34 |   | }                                                     |
| 35 |   |                                                       |
| 36 |   | // 更新処理                                               |
| 37 |   | <pre>public void simpleUpdate(float tpf) {</pre>      |
| 38 |   | captureCameraNode.rotate(0f, 0.2f*tpf, 0f); // カメラの回転 |
| 39 |   | }                                                     |
| 40 |   |                                                       |
| 41 |   | // 終了処理                                               |
| 42 |   | <pre>public void destroy() {</pre>                    |
| 43 |   | <pre>super.destroy();</pre>                           |
| 44 |   | <pre>System.exit(0);</pre>                            |
| 45 |   | }                                                     |
| 46 |   |                                                       |
| 47 |   | // メイン                                                |
| 48 |   | <pre>public static void main(String[] args) {</pre>   |
| 49 |   | SimpleApplication app = new CameraTest();             |
| 50 |   | <pre>app.start();</pre>                               |
| 51 |   | }                                                     |
| 52 |   |                                                       |
| 53 | } |                                                       |

#### グラフィックス側のコード

このコードは、バーチャル空間に置かれるバーチャルカメラと、PCに接続されているリア ルカメラの両方を扱うコードになっています。realDeploymentという変数で本物を使 うかどうかを切り変えていて、realDeployment = trueのときにリアルカメラを使いま す。リアルカメラの場合は new Capture(this, width, height) によってカメラを初期 化し、video.startによってキャプチャをスタートさせます。バーチャルカメラの場合は、 setCapture()という自前のメソッドで外部(バーチャル空間側)から与えられるキャプチャ を設定します。

# 📙 CameraPApplet.java

```
package cctest;
     import processing.core.*;
    import processing.video.*;
    public class CameraPApplet extends PApplet {
          public boolean realDeployment = false;
          Capture video = null;
10
         PImage videoImage = null;
11
12
         public void setup() {
13
14
              size(320, 240, P2D);
15
              if (realDeployment) {
                   video = new Capture(this, width, height);
16
17
                   video.start();
18
              }
19
20
              videoImage = new PImage(width, height);
21
22
         }
23
24
         public void setCapture(Capture capture) {
              this.video = capture;
25
          }
26
27
28
         public void draw() {
                video.read();
29
30
                // カメラ画像の表示
31
                 //this.image(video, 0, 0);
32
33
                video.loadPixels();
arrayCopy( video.pixels, videoImage.pixels);
                videoImage.updatePixels();
image(videoImage,0,0);
34
35
36
37
                // 白い太枠を表示
                strokeWeight(15);
stroke(255);
38
39
40
                noFill();
                rect(0,0,width,height);
41
42
         }
43
44
          public static void main(String[] args) {
```

| <pre>45 PApplet.main(new String[] { "bgcolor=#c0c0c0", "CameraApplet" });<br/>46 }<br/>47 }</pre> |  |
|---------------------------------------------------------------------------------------------------|--|
|---------------------------------------------------------------------------------------------------|--|

#### ■ カメラの使い方

カメラはCaptureCameraNodeで作ります。注意すべきポイントは、第2・第3引数で設 定されるカメラの画像サイズです。これは必ずProcessing側で設定しているサイズと同 じにしてください(ここでは320,240)。カメラを作ったらrootNode.attachChild()で 空間に追加し、.setLocalTranslation()で位置を決めます。最後に、バーチャル空間に あるカメラのデータをProcessing側で処理できるようにするために、.getCapture()によっ てCaptureを取得し、setCapture()でProcessing側に渡します。

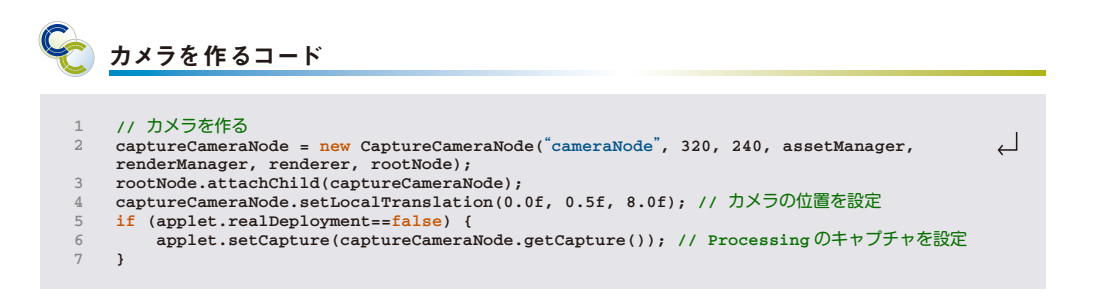

このサンプルでは、カメラの映像をそのままディスプレイに出しています。 ディスプレイとカ メラが向かい合わせになった時に起こる「合わせ鏡」 現象もしっかり再現されます。

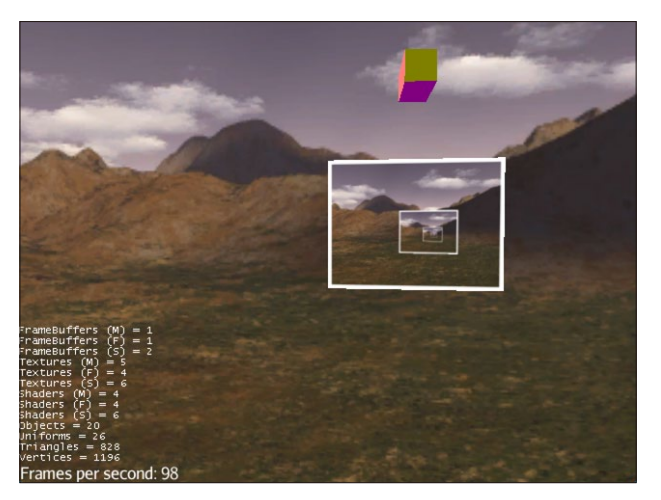

ディスプレイとカメラの「合わせ鏡」現象!

もちろんなんらかの画像処理を行った結果を表示することもできます。 画像処理をやりた いときは MovingCameraMirror2Simulation というサンプルが参考になります。この サンプルで呼び出されているProcessingのアプレットのコードはMirror2PAppletです。

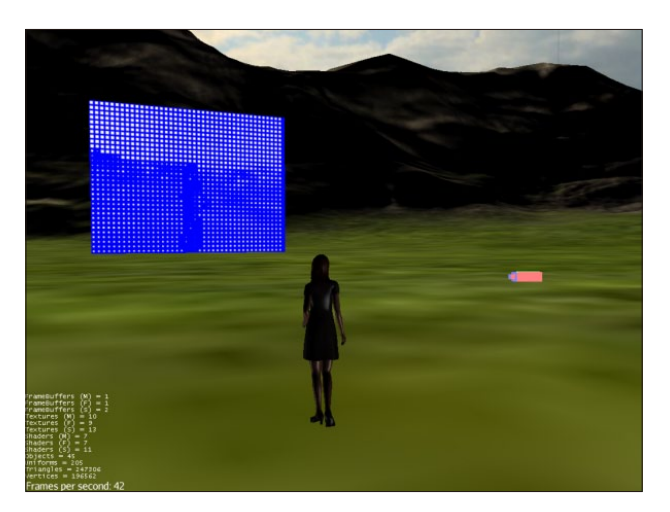

カメラの回転と画像処理を行うサンプル (MovingCameraMirror2Simulation)

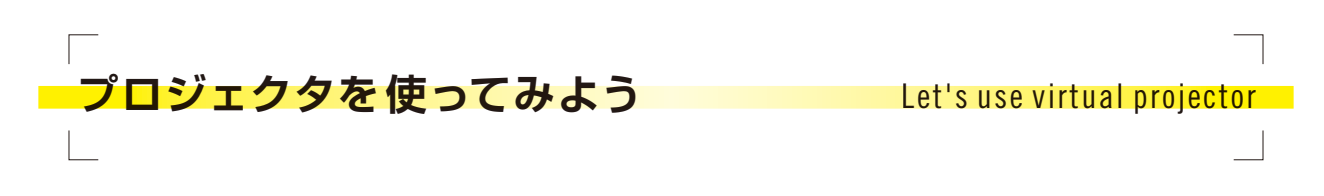

プロジェクタがあればプロジェクションマッピングが作れるようになります。 また、単純に ディスプレイをプロジェクタに置き換えるだけでもいきなり楽しくなります。 ここではプロ ジェクタ、床、物体、人のモデルなどを出す方法を紹介します。

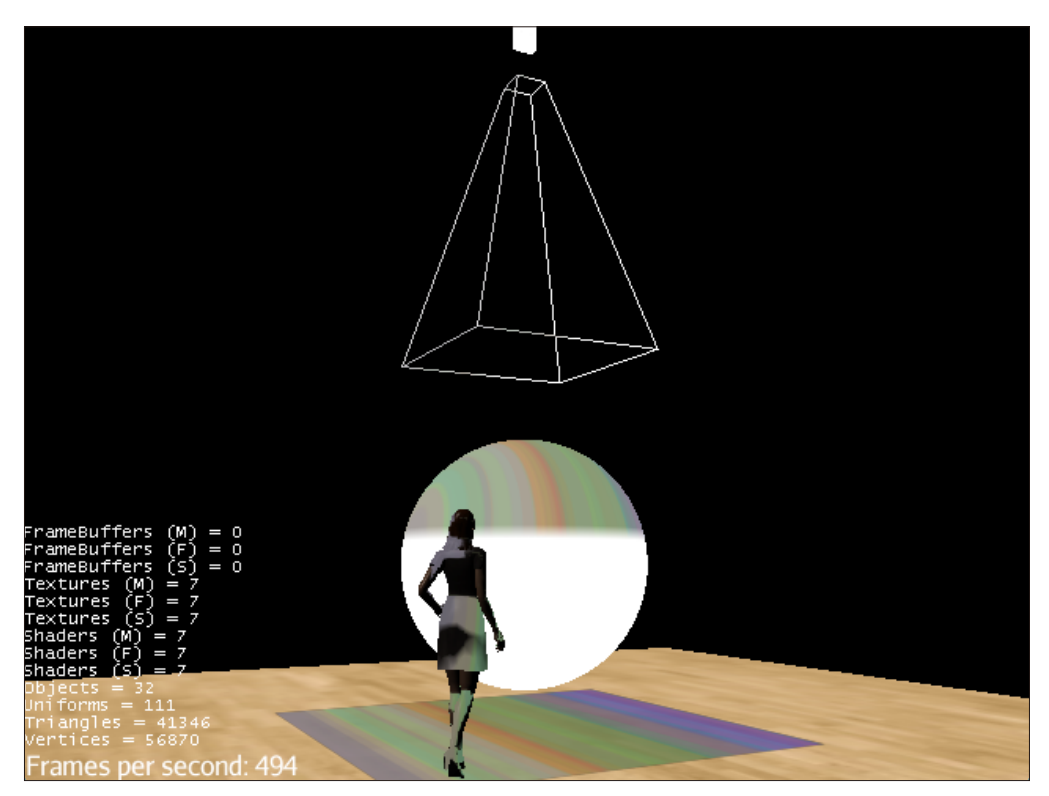

通常版プロジェクタでの実行結果

■ バーチャル空間側のコード

```
🔮 CameraPApplet.java
```

```
package cctest:
 1
     import processing.core.PApplet;
import test.p5.ColorBarsPApplet;
     import net.unitedfield.cc.PAppletProjectorNode;
 5
     import net.unitedfield.cc.PAppletProjectorShadowNode;
      import com.jme3.app.SimpleApplication;
      import com.jme3.light.DirectionalLight;
     import com.ime3.material.Material;
11
      import com.jme3.math.Vector3f;
      import com.jme3.post.TextureProjectorRenderer;
13
      import com.jme3.renderer.queue.RenderQueue.Bucket;
14
      import com.jme3.renderer.gueue.RenderQueue.ShadowMode;
      import com.jme3.scene.Geometry;
     import com.jme3.scene.Spatial;
      import com.jme3.scene.shape.Box;
18
     import com.jme3.scene.shape.Sphere;
19
21
     public--class ProjectorTest extends SimpleApplication {
22
23
          // 初期化
          public void simpleInitApp() {
24
25
                // Processing のアプレットの作成
2.6
     P.
           PApplet applet = new ColorBarsPApplet();
27
2.8
               // プロジェクタの設定(通常版)
                                                                                                            \downarrow
               PAppletProjectorNode projector = new PAppletProjectorNode("projector0",
      Ç- --
              assetManager, applet, 200, 200, false);
rootNode.attachChild(projector); // 空間にプロジェクタ
31
                                                                                                            ↲
               を追加
               rootNode.attachChild(projector.getFrustmMdel());
角を表示
                                                                                    // プロジェクタの視野
                                                                                                            projector.setLocalTranslation(new Vector3f(0,6,0)); // プロジェクタの位置
projector.lookAt(new Vector3f(0, 0, 0), Vector3f.UNIT_X); // プロジェクタの注視
点
33
34
35
               TextureProjectorRenderer ptr = n
このプロジェクタ用のレンダリングの設定
                                                   new TextureProjectorRenderer(assetManager); // ____
36
               ptr.getTextureProjectors().add(projector.getProjector());
               viewPort.addProcessor(ptr);
38
39
               ,
// プロジェクタの設定(Shadow版)
40
41
               PAppletProjectorShadowNode projector = new PAppletProjectorShadowNode(
                                                                                                            \downarrow
               "Projector0", viewPort, assetManager, 1024, 1024, applet, 200, 200, false);
rootNode.attachChild(projector); // 空間にプロジェクタ
42
                                                                                                            rootNode.attachChild(projector);
               を追加
               projector.setLocalTranslation(new Vector3f(0,6,0)); // プロジェクタの位置
projector.lookAt(new Vector3f(0, 0, 0), Vector3f.UNIT_X); // プロジェクタの注視
占
43
44
                                                                                                            \downarrow
               点
               */
45
46
               // 照明
47
               DirectionalLight dl = new DirectionalLight();
dl.setDirection(new Vector3f(-0.1f, -1f, -1).normalizeLocal());
48
49
               rootNode.addLight(dl);
               // 床面
52
               Material textureMat = new Material(assetManager, "Common/MatDefs/Misc/
                                                                                                             Unshaded.j3md");
54
               textureMat.setTexture("ColorMap", assetManager.loadTexture("myAssets/Textures/
               woodFloor.jpg"));
               Box floor = new Box(Vector3f.ZERO, 5.0f, 0.01f, 5.0f);
               Geometry floorGeom = new Geometry("Floor", floor);
floorGeom.setMaterial(textureMat);
56
57
58
               rootNode.attachChild(floorGeom);
                // 球
60
               Material whitemat = assetManager.loadMaterial("Common/Materials/WhiteColor.
                                                                                                             ┙
61
               j3m");
62
               Sphere sp = new Sphere(64, 64, 1.0f);
               Geometry sphereGeom = new Geometry("Sphere", sp);
               sphereGeom.updateModelBound();
sphereGeom.setMaterial(whitemat);
64
65
66
               sphereGeom.setLocalTranslation(0, 1.3f, 0);
               rootNode.attachChild(sphereGeom);
67
68
               // 女性
69
               WalkingGirl = assetManager.loadModel("myAssets/Models/WalkingGirl/
WalkingGirl.obj");
girl.rotate(0, (float)(Math.PI)*1.3f, 0);
girl.setLocalTranslation(1f, 0, 1f);
                                                                                                            \downarrow
71
               this.rootNode.attachChild(girl);
74
75
               // 影の設定
76
               girl.setShadowMode(ShadowMode.CastAndReceive);
77
               floorGeom.setShadowMode(ShadowMode.CastAndReceive);
```

| 78  |   | <pre>sphereGeom.setShadowMode(ShadowMode.CastAndReceive);</pre> |
|-----|---|-----------------------------------------------------------------|
| 79  |   |                                                                 |
| 80  |   |                                                                 |
| 81  |   | <pre>cam.setLocation(new Vector3f(0, 1.7f, 6));</pre>           |
| 82  |   | }                                                               |
| 83  |   |                                                                 |
| 84  |   | // 更新処理                                                         |
| 85  |   | <pre>public void simpleUpdate(float tpf) {</pre>                |
| 86  |   | /* プロジェクタや物体、人などを動かしたいときはここにその処理を書きます */                        |
| 87  |   | }                                                               |
| 88  |   |                                                                 |
| 89  |   | // 終了処理                                                         |
| 90  |   | <pre>public void destroy() {</pre>                              |
| 91  |   | <pre>super.destroy();</pre>                                     |
| 92  |   | System.exit(0);                                                 |
| 93  |   | }                                                               |
| 94  |   |                                                                 |
| 95  |   | // メイン                                                          |
| 96  |   | public static void main(String[] args) {                        |
| 97  |   | SimpleApplication app = new ProjectorTest();                    |
| 98  |   | app.start():                                                    |
| 99  |   | }                                                               |
| 100 | } |                                                                 |

グラフィックス側のコード

虹模様のカラーバーが動くアプレットです。これはあくまで一例ですので、写真や動画、幾 何学模様のアニメーションなどいろいろ試してみてください。

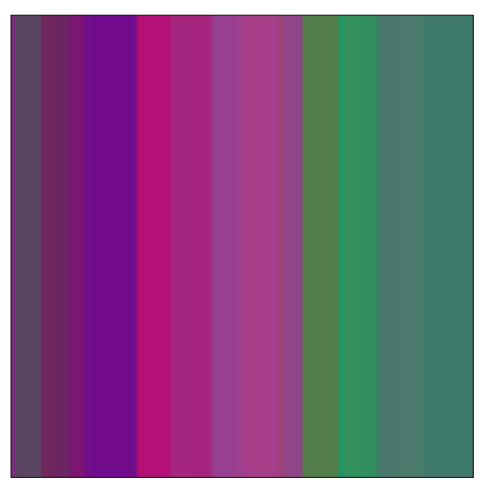

カラーバーのアニメーション

# **R** ColorBarsPApplet.java

```
1
          package cctest;
   2
          import processing.core.PApplet;
   4
          public class ColorBarsPApplet extends PApplet {
  6
                 int BAR_NUM = 100;
float[] x = new float[BAR_NUM];
float[] xSpeed = new float[BAR_NUM];
float[] bWidth = new float[BAR_NUM];
int[] bColor = new int[BAR_NUM];
  8
   9
10
11
12
13
14
15
16
17
18
19
                   public void setup() {
                          size(200, 200);
frameRate(30);
                             frameRate(30);
smooth();
colorMode(HSB, 360, 100, 100, 100);
noStroke();
for (int i=0; i<BAR_NUM; i++) {
    x[i] = random(width);
    xSpeed[i] = random(-1, 1);
    bwidth[i] = random(2, 200);
    bColor[i] = color(random(360), random(90, 100), random(50, 100), 50);
}
20
21
22
23
24
                              }
```

| 25 |   | ٦.     |                                                           |
|----|---|--------|-----------------------------------------------------------|
| 20 |   | 3      |                                                           |
| 20 |   |        |                                                           |
| 27 |   | public | void draw() {                                             |
| 28 |   | ba     | <pre>ackground(0);</pre>                                  |
| 29 |   | fc     | or (int i=0; i <bar_num; i++)="" td="" {<=""></bar_num;>  |
| 30 |   |        | <pre>fill(bColor[i]);</pre>                               |
| 31 |   |        | <pre>rect(x[i], 0, bWidth[i], height);</pre>              |
| 32 |   |        | <pre>x[i] += xSpeed[i];</pre>                             |
| 33 |   |        | <pre>if (x[i] &gt; width    x[i] &lt; -bWidth[i]) {</pre> |
| 34 |   |        | xSpeed[i] *= -1;                                          |
| 35 |   |        | }                                                         |
| 36 |   | }      |                                                           |
| 37 |   | }      |                                                           |
| 38 | } |        |                                                           |

#### ■ プロジェクタ・照明・物体の作り方と影の設定

いろいろな処理をやっていてさも複雑そうに見えますが、内容ごとに処理がきれいにまと まっているのでプログラムの構造は単純です。一行一行無理して理解しようとせず、「あー この物体を入れたいときはこの数行を入れればいいのか」ぐらいの理解で大丈夫です。 個別に見ていきましょう。

#### プロジェクタ

プロジェクタは映像出力装置なので、ディスプレイと似たような扱いです。最初に Processingのアプレットを作り、プロジェクタを作るときに紐づけます。プロジェクタを 作ったら空間に追加し、必要に応じてプロジェクタの位置と向き(注視点)を設定します。

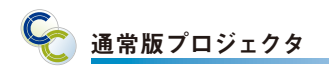

| 1 | // プロジェクタの設定(通常版)                                                                                       |   |
|---|----------------------------------------------------------------------------------------------------|---|
| 2 | PAppletProjectorNode projector = new PAppletProjectorNode("projector0", assetManager,                   |   |
|   | applet, 200, 200, false);                                                                               |   |
| 3 | rootNode.attachChild(projector); // 空間にプロジェクタを追加                                                        |   |
| 4 | rootNode.attachChild(projector.getFrustmMdel()); // プロジェクタの視野角を表示                                       |   |
| 5 | projector.setLocalTranslation(new Vector3f(0,6,0)); // ブロジェクタの位置                                        |   |
| 6 | projector.lookAt(new Vector3f(0, 0, 0), Vector3f.UNIT_X); // プロジェクタの注視点                                 |   |
| 7 | TextureProjectorRenderer ptr = new TextureProjectorRenderer(assetManager); // このプロ 。<br>ジェクタ田のレンダリングの設定 | Ļ |
| 0 |                                                                                                    |   |
| 0 | ptr.getTextureProjectors().add(projector.getProjector());                                               |   |
| 9 | <pre>viewPort.addProcessor(ptr);</pre>                                                                  |   |

プロジェクタには「PAppletProjectorNode」と「PAppletProjectorShadowNode」 との2種類があります。「Shadow」と付くほうは、物体によって生じる影を考慮した投影 が行われます。 Shadow版プロジェクタを使いたいときは、上記の通常版プロジェクタに 関する処理をコメントアウトし、代わりにShadow版プロジェクタに関する以下の処理を 有効にしてください。

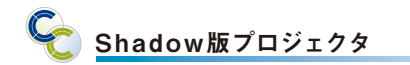

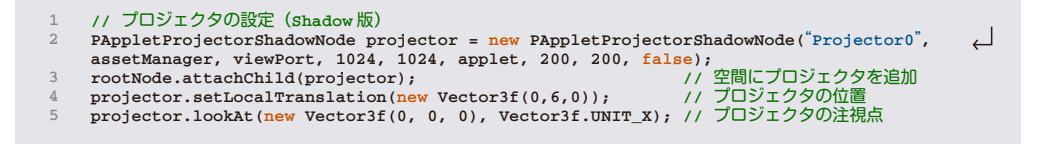

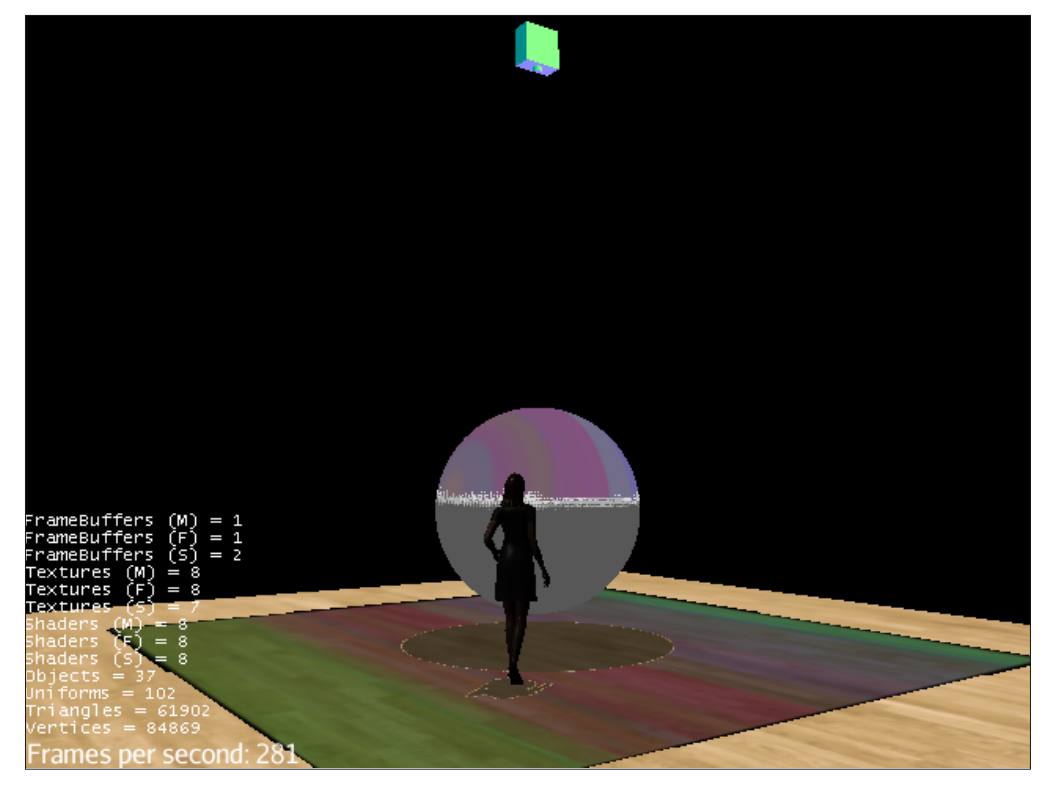

Shadow版プロジェクタでの実行結果

#### ■照明

照明にはいろいろな種類がありますが、ここで扱っているのは平行光源です。太陽光と 同じだと考えてください。平行光源はDirectionalLightによって作成します。平行光 源では、ある方向から空間全体に光が降り注ぐため、位置情報は持っていません。こ こでは.setDirection()で方向を設定しています。空間への照明の追加はrootNode. addLight()という点に気を付けてください。

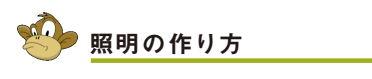

// 照明 DirectionalLight dl = new DirectionalLight();
dl.setDirection(new Vector3f(-0.1f, -1f, -1).normalizeLocal());
rootNode.addLight(dl); 4

#### ■物体

ここでは床面、球、女性という3種類のCG物体が登場します。それぞれ数行のコードで 空間に追加することができます。

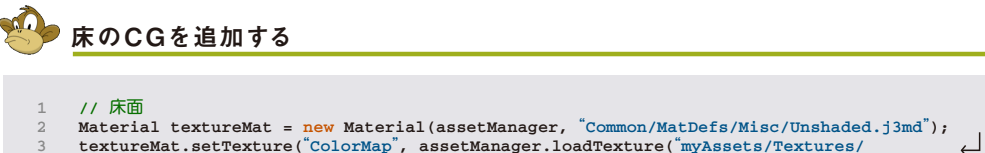

- textureMat.setTexture("ColorMap", assetManager.loadTexture("myAssets/Textures/ 3 woodFloor.jpg")); Box floor = new Box(Vector3f.ZERO, 5.0f, 0.01f, 5.0f); Geometry floorGeom = new Geometry("Floor", floor); floorGeom.setMaterial(textureMat);
- 6
- rootNode.attachChild(floorGeom);

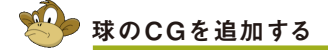

- // 球
- // \*\* Material whitemat = assetManager.loadMaterial("Common/Materials/WhiteColor.j3m"); Sphere sp = new Sphere(64, 64, 1.0f); Geometry sphereGeom = new Geometry("Sphere", sp); sphereGeom.updateModelBound();

- sphereGeom.setMaterial(whitemat);
- sphereGeom.setLocalTranslation(0, 1.3f, 0);
- rootNode.attachChild(sphereGeom); 8

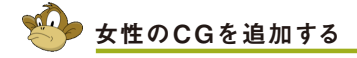

- // 女性 Spatial girl = assetManager.loadModel("myAssets/Models/WalkingGirl/WalkingGirl.obj");
- girl.rotate(0, (float)(Math.PI)\*1.3f, 0); girl.setLocalTranslation(1f, 0, 1f); 3
- this.rootNode.attachChild(girl);

それぞれ作り方が微妙に異なっています。床と球では基礎形状 (BoxおよびSphere)を 作成してそこに材質を与える処理を行っているのに対し、女性のCGではあらかじめ材質 情報を持っているOBJ形式のCGデータをロードしています。人や建物などの複雑な形状 を持つものに関しては、なんらかのモデリングツール (例えばGoogleSketchUp)でOBJ 形式のCGデータを作成し、それを読み込むのが手軽です。

CityCompilerのセットの中にはいくつか建物のCGデータが同梱されています。例えば、 同梱されている東京駅のモデルを出すには以下のようなコードを書きます。

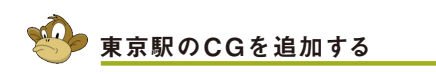

Spatial model = assetManager.loadModel("myAssets/Models/TokyoStation/TokyoStation.obj"); rootNode.attachChild(model);

#### 影の設定

GeometryやSpatialで作られた物体に対して、それぞれどのように影が映るかを設定す る必要があります。これには .setShadowMode() というメソッドを使います。通常は引 数に ShadowMode.CastAndReceive(影を出す&受ける)を指定してください。

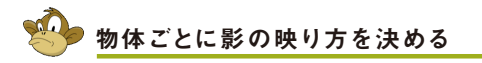

- // 影の設定
- girl.setShadowMode(ShadowMode.CastAndReceive);
- floorGeom.setShadowMode(ShadowMode.CastAndReceive); sphereGeom.setShadowMode(ShadowMode.CastAndReceive);

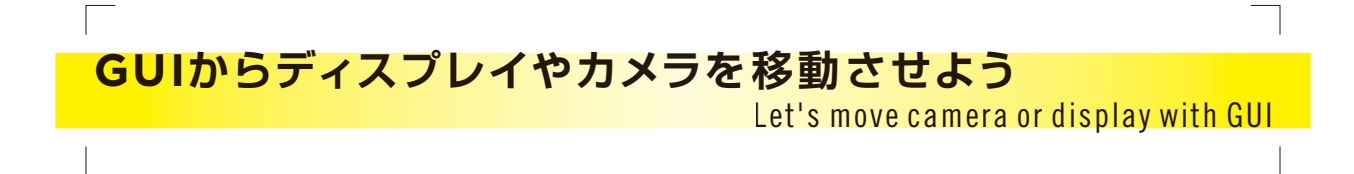

ディスプレイやプロジェクタ、カメラなどをバーチャル空間に置いてみた後に、位置や向き をいろいろと変えてみたくなる場合があります。GUIウィンドウを使ってそれぞれの物体を 動かすことができるSpatialUtilクラスが用意されています。 次のサンプルは、その上からプロジェクターが木の床の上に置かれた樹に静止画を投影し、 その横にアプレットを表示する平面のディスプレイと球体のディスプレイが置かれている、

⊖ ○ ○ Spatial Inspector Projector • x • y () z • 0.1 () 1.0 () 10.0 UP DOWN X loc 0.0 Y loc 10.0 Z loc 0.0 -0angle, pitch 1.5707964 angle, yaw 0.0 Z angle, roll 0.0 BryAssets.Texture
 BryAssets.Texture
 BryAssets.Texture
 Bret.unitedfield.cc
 Bret.unitedfield.cc
 Bret.unitedfield.cc find the set of the set of t JRE System Library Referenced Libraries ≥ lib

HelloSpatiaInspectorの実行画面

# 🖖 HelloSpatialInspecor.java

```
package test.cc;
```

というサンプルです。

```
import net.unitedfield.cc.PAppletDisplayGeometry;
     import net.unitedfield.cc.PAppletProjectorShadowNode;
import net.unitedfield.cc.util.SpatialInspector;
 4
6
     import processing.core.PApplet;
     import test.p5.ColorBarsPApplet;
 8
     import com.jme3.app.SimpleApplication;
     import com.jme3.light.AmbientLight;
import com.jme3.light.DirectionalLight;
10
11
     import com.jme3.material.Material;
13
     import com.jme3.math.ColorRGBA;
14
     import com.jme3.math.Vector3f;
     import com.ime3.renderer.gueue.RenderOueue.Bucket;
16
      import com.jme3.renderer.queue.RenderQueue.ShadowMode;
17
      import com.jme3.scene.Geometry;
18
19
      import com.jme3.scene.Mesh;
     import com.jme3.scene.Spatial;
      import com.jme3.scene.shape.Box;
     import com.jme3.scene.shape.Sphere;
import com.jme3.texture.Texture2D;
21
22
23
     import com.jme3.util.SkyFactory;
24
```

| 25                                                       | <pre>public class HelloSpatialInspector extends SimpleApplication {</pre>                                                                                                    |              |
|----------------------------------------------------------|----------------------------------------------------------------------------------------------------|--------------|
| 26                                                       |                                                                                                    |              |
| 27                                                       | @Override                                                                                                    |              |
| 28                                                       | <pre>public void simpleInitApp() {</pre>                                                                                                    |              |
| 29                                                       | //cam                                                                                                    |              |
| 30                                                       | <pre>cam.setLocation(Vector3f.UNIT_XYZ.mult(15.0f)); // camera moves to 15, 15,</pre>                                                                                                    | $\leftarrow$ |
|                                                          | 15                                                                                                    |              |
| 31                                                       | <pre>cam.lookAt(new Vector3f(0,5,0), Vector3f.UNIT_Y); // and looks at 0,0,0.</pre>                                                                                                    |              |
| 32                                                       | flyCam.setMoveSpeed(10);                                                                                                    |              |
| 33                                                       | flyCam.setDragToRotate(true);                                                                                                    |              |
| 34                                                       |                                                                                                    |              |
| 35                                                       | // light                                                                                                    |              |
| 36                                                       | DirectionalLight dl = new DirectionalLight();                                                                                                    |              |
| 37                                                       | <pre>dl.setDirection(new Vector3f(-0.1f, -1f, -1).normalizeLocal());</pre>                                                                                                    |              |
| 38                                                       | dl.setColor(ColorRGBA.Orange);                                                                                                    |              |
| 39                                                       | rootNode.addLight(dl);                                                                                                    |              |
| 40                                                       | // floor                                                                                                    |              |
| 41                                                       | Material textureMat = new Material(assetManager, "Common/MatDefs/Misc/                                                                                                    |              |
|                                                          | Unshaded.j3md");                                                                                                    | <b>`</b> .   |
| 42                                                       | textureMat.setTexture("ColorMap", assetManager.loadTexture("myAssets/Textures/                                                                                                    | ┙            |
|                                                          | woodFloor.jpg"));                                                                                                    | •            |
| 43                                                       | Box floor = new Box(Vector3f.ZERO, 20.0f, $0.01f$ , $20.0f$ );                                                                                                    |              |
| 44                                                       | Geometry floorGeom = new Geometry("Floor", floor);                                                                                                    |              |
| 45                                                       | floorGeom.setMaterial(textureMat);                                                                                                    |              |
| 46                                                       | rootNode.attachChild(floorGeom);                                                                                                    |              |
| 47                                                       | // tree                                                                                                    |              |
| 48                                                       | Spatial tree = assetManager.loadModel("Models/Tree/Tree.mesh.j3o");                                                                                                    |              |
| 49                                                       | tree.setQueueBucket(Bucket.Transparent);                                                                                                    |              |
| 50                                                       | rootNode.attachChild(tree);                                                                                                    |              |
| 51                                                       |                                                                                                    |              |
| 52                                                       | // ProjectorShadowNode                                                                                                    |              |
| 53                                                       | PApplet Projector ShadowNode ppg = new Papplet Projector ShadowNode ("Projector")                                                                                                    |              |
|                                                          | Communication of the second second se | $\sum$       |
|                                                          | "Interface/Logo/Monkey.png");                                                                                                    |              |
| 54                                                       | rootNode_stachChild(ppg);                                                                                                    |              |
| 55                                                       | rootNode.attachChild(ppg,getFrustmModel()):                                                                                                    |              |
| 56                                                       | ppg setLocalTranslation(new Vector3f(0,10,0)).                                                                                                    |              |
| 57                                                       | ppg look at (new Vector 3f $(0, 0, 0)$ Vector 3f $(10177)$ ·                                                                                                    |              |
| 58                                                       | //projector is a kind of Shadow and following processes are necessary for                                                                                                    | .            |
| 00                                                       | Shadow Rendering                                                                                                    | $\leftarrow$ |
| 59                                                       | floorGeom, setShadowMode (ShadowMode, Receive):                                                                                                    |              |
| 60                                                       | tree.setShadowMode(ShadowMode,CastAndReceive): // tree makes and receives                                                                                                    |              |
|                                                          | shadow                                                                                                    | <u> </u>     |
| 61                                                       |                                                                                                    |              |
| 62                                                       | // PApplet and PAppletDisplayGeometry                                                                                                    |              |
| 63                                                       | [] // flat display                                                                                                    |              |
| 64                                                       | PApplet applet0 = new ColorBarsPApplet();                                                                                                    |              |
| 65                                                       | PAppletDisplayGeometry flatDisplay = new PAppletDisplayGeometry("FlatDisplay",                                                                                                    |              |
|                                                          | Section 200, 200, 200, 10, 200, 200, 10, 200, 20                                                                                                    | `            |
| 66                                                       | rootNode.attachChild(flatDisplay);                                                                                                    |              |
| 67                                                       | flatDisplay.setLocalTranslation(-10, 4, 0);                                                                                                    |              |
| 68                                                       | <pre>flatDisplay.rotate(0, (float)Math.PI/2, 0);</pre>                                                                                                    |              |
| 69                                                       | // sphere display                                                                                                    |              |
| 70                                                       | <pre>Papplet applet1 = new ColorBarsPApplet();</pre>                                                                                                    |              |
| 71                                                       | Mesh sphere = new Sphere(20, 20, 0.8f);                                                                                                    |              |
| 72                                                       | PAppletDisplayGeometry sphereDisplay = new PAppletDisplayGeometry(                                                                                                    | $\leftarrow$ |
|                                                          | "SphereDisplay", sphere, assetManager, applet1, 200, 200, false);                                                                                                    | •            |
| 73                                                       | <pre>rootNode.attachChild(sphereDisplay);</pre>                                                                                                    |              |
| 74                                                       | <pre>sphereDisplay.setLocalTranslation(8, 5, 0);</pre>                                                                                                    |              |
| 75                                                       |                                                                                                    |              |
| 76                                                       | /*                                                                                                    |              |
| 77                                                       | * Get a instance of SpatialInspector, and add it to each object as control.                                                                                                    |              |
| 78                                                       | */                                                                                                    |              |
| 79                                                       | SpatialInspector spatialInspector = SpatialInspector.getInstance():                                                                                                    |              |
| 80                                                       | ppg.addControl(spatialInspector);                                                                                                    |              |
| 81                                                       | tree.addControl(spatialInspector);                                                                                                    |              |
| 82                                                       | flatDisplay.addControl (spatialInspector);                                                                                                    |              |
| 83                                                       | sphereDisplay.addControl(spatialInspector);                                                                                                    |              |
| 84                                                       | <pre>spatialInspector.show();</pre>                                                                                                    |              |
| 85                                                       | <pre>this.setPauseOnLostFocus(false);</pre>                                                                                                    |              |
| 86                                                       |                                                                                                    |              |
| 07                                                       | }                                                                                                    |              |
| 07                                                       | }                                                                                                    |              |
| 88                                                       | <pre>public void destroy() {</pre>                                                                                                    |              |
| 88<br>89                                                 | <pre> public void destroy() {     super.destroy(); } </pre>                                                                                                    |              |
| 88<br>89<br>90                                           | <pre> public void destroy() {     super.destroy();     System.exit(0); // we should terminate the thread of PApplet. </pre>                                                                                                    |              |
| 88<br>89<br>90<br>91                                     | <pre> public void destroy() {     super.destroy();     System.exit(0); // we should terminate the thread of PApplet. } </pre>                                                                                                    |              |
| 88<br>89<br>90<br>91<br>92                               | <pre> public void destroy() {     super.destroy();     System.exit(0); // we should terminate the thread of PApplet. } </pre>                                                                                                    |              |
| 87<br>88<br>90<br>91<br>92<br>93                         | <pre> public void destroy() {     super.destroy();     System.exit(0); // we should terminate the thread of PApplet. } public static void main(String[] args) { </pre>                                                                                                    |              |
| 88<br>89<br>90<br>91<br>92<br>93<br>94                   | <pre> public void destroy() {     super.destroy();     System.exit(0); // we should terminate the thread of PApplet. } public static void main(String[] args) {     SimpleApplication app = new HelloSpatiaInspector(); } </pre>                                                                                                    |              |
| 87<br>88<br>90<br>91<br>92<br>93<br>94<br>95             | <pre> public void destroy() {     super.destroy();     System.exit(0); // we should terminate the thread of PApplet. } public static void main(String[] args) {     SimpleApplication app = new HelloSpatiaInspector();     app.start(); } </pre>                                                                                                    |              |
| 87<br>88<br>90<br>91<br>92<br>93<br>94<br>95<br>96       | <pre>public void destroy() {     super.destroy();     System.exit(0); // we should terminate the thread of PApplet. } public static void main(String[] args) {     SimpleApplication app = new HelloSpatiaInspector();     app.start(); }</pre>                                                                                                    |              |
| 87<br>88<br>90<br>91<br>92<br>93<br>94<br>95<br>96<br>97 | <pre>public void destroy() {     super.destroy();     System.exit(0); // we should terminate the thread of PApplet. } public static void main(String[] args) {     SimpleApplication app = new HelloSpatiaInspector();     app.start(); }</pre>                                                                                                    |              |
| 88<br>89<br>90<br>91<br>92<br>93<br>94<br>95<br>96<br>97 | <pre> public void destroy() {     super.destroy();     System.exit(0); // we should terminate the thread of PApplet. } public static void main(String[] args) {     SimpleApplication app = new HelloSpatiaInspector();     app.start(); } </pre>                                                                                                    |              |

#### N° 1

#### SpatialInspectorにオブジェクトを追加しよう

まずはそれぞれのインスタンスをnewして配置します。simpleInitApp()の後の所でそれ ぞれのオブジェクトをGUIから動かせるようにSpatialInspectorのインスタンスを取得し ます。このGUIはひとつのシミュレーションにひとつあれば十分なので、Singletonパター ンで実装しています。

このサンプルでは生成したオブジェクトのうち、樹とプロジェクタ、平面ディスプレイと球 体ディスプレイの位置や向きをGUIから変えられるよう、それぞれのオブジェクトに対して addControl(spatialInspector);とメソッドを呼んでいます。このaddControlというメソッ ドですが、もともとはゲームの中のサブキャラや敵キャラを決まった動きをさせるために準 備されているクラス群がcom.jme3.scene.control.\*にあります。メインのオブジェクト を動かしたい場合にはsimpleUpdate()の中等に場所や向きを変えるようにしますが、こ のクラス群はそこにサブキャラや敵キャラのコードが沢山書かれないようにするためのもの です(詳しくはこち6: http://jmonkeyengine.org/wiki/doku.php/jme3:advanced:custom\_controls)。

そしてspatialInspector.show();とするとインスペクタが表示されます。気を付けておく べきことは、this.setPauseOnLostFocus(false);もあわせて呼んでおくことです。こ れによって、インスペクタを操作している間にjMEがポーズされなくなります。そうしないと、 ボタンを押して移動したのに反映されない…でもウィンドウをクリックしたらすごく動いてい た! ということが起きます。

#### N<sup>°</sup> 2

#### GUIからオブジェクトの位置や向きを変えてみよう

addControlを呼び出されたオブジェクトはGUIのコンボボックスに登録されているので、 位置/向きを変えたいオブジェクトをその中から選びます。

| ⊖ ⊖ ⊖ Spatial Inspector                                      | ⊖ ○ ○ Spatial Inspector                                                                |
|--------------------------------------------------------------|----------------------------------------------------------------------------------------|
| ✓ Projector<br>Tree-ogremesh<br>FlatDisplay<br>SphereDisplay | FlatDisplay         ↓           ● X ○ Y ○ Z         ○ 0.1         ● 1.0         ○ 10.0 |
| UP DOWN                                                      | UP DOWN                                                                                |
| X loc 0.0                                                    | X loc -4.0                                                                             |
| Y loc 10.0                                                   | Y loc 4.0                                                                              |
| Z loc 0.0                                                    | Z loc 0.0                                                                              |
|                                                              |                                                                                        |
|                                                              |                                                                                        |
|                                                              |                                                                                        |
| X angle, pitch 1.5707964                                     | X angle, pitch -3.1415925                                                              |
| Y angle, yaw 0.0                                             | Y angle, yaw 0.0                                                                       |
| Z angle, roll 0.0                                            | Z angle, roll 0.0                                                                      |

位置/向きを変えたいオブジェクトを選び、 そのオブジェクトの位置や向きを変える a上半分が位置を変更するためのラジオボタンおよびボタン、今の座標を示すテキストフィー ルドです。下半分が向きを変えるためのスライダーと今の角度を示すテキストフィールドで す。位置を変える際には、ラジオボタンでX/Y/Z座標のどれを変えるか・ボタンを押す度 に移動する量(0.1mか1mか10mか)を選び、UP/DOWNのボタンで座標の値を変更し ます。向きを変える場合には、上からピッチ:X/ヨー:Y/ロール:Zをスライダーで変更し ます。位置と向きの現在の値がテキストフィールドに表示されるので、位置と向きが決まっ たらソースコードにコピペしておくと良いでしょう。

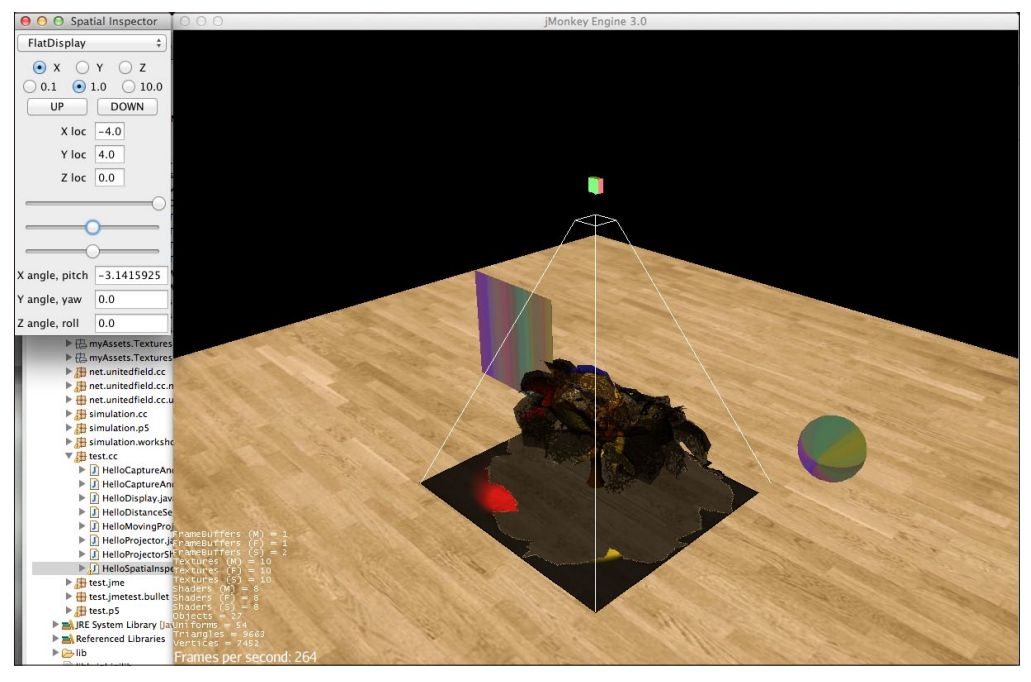

FlatDisplayを選び、角度を変えてからX座標を1.0ずつ増やしているところ

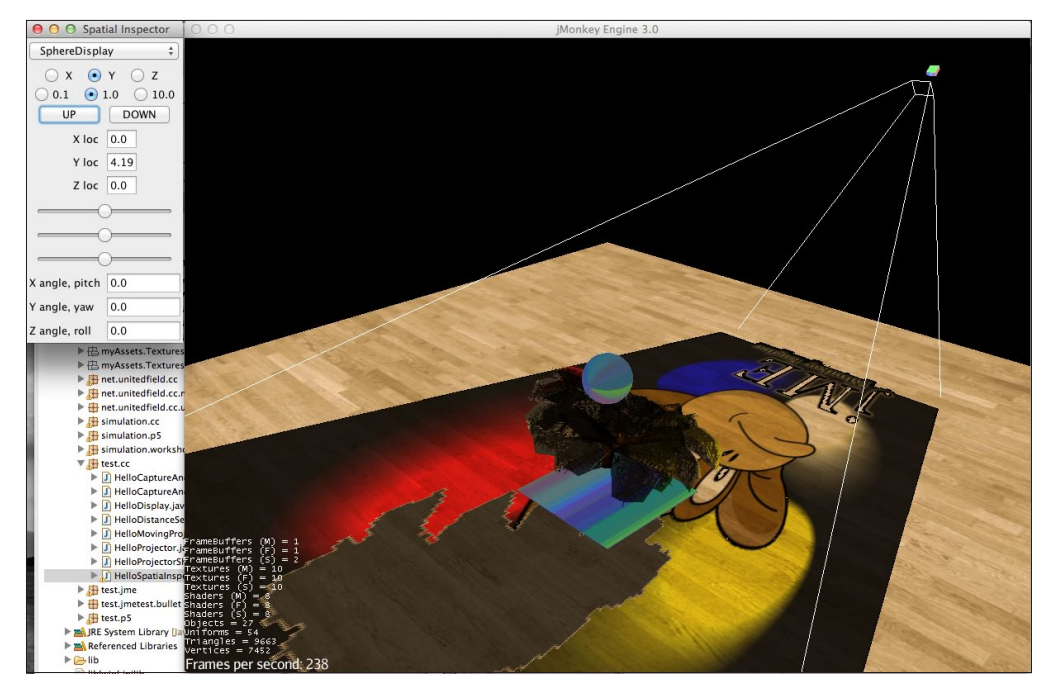

ディスプレイ2つとプロジェクタの位置と向きも変えてみました。 球体ディスプレイと平面ディスプレイからは影が落ちない設定になっているので、木の影だけが床に落ちています。

# 距離センサーを使ってみよう

#### Let's use distance sensor

Processingはマウスやキーボード、ディスプレイといったGUIの入出力機器を取り扱うだ けでなく、ProcessingとArduinoを組み合わせることでセンサやモータといった入出力 機器を使ったシステムを作ることができます。

#### 具体的な使い方は

#### yoppa.org

ArduinoとProcessingの連携1:センサの情報を視覚化する (http://yoppa.org/bma10/1289.html)

ArduinoとProcessingの連携2:大きな値を送信する、データの流れを視覚化する (http://yoppa.org/bma10/1334.html)

ArduinoとProcessingの連携3:「植物シンセ」を作る (http://yoppa.org/bma10/1365.html)

橋本直 ARプログラミング Processingでつくる拡張現実感のレシピ オーム社(http:// www.amazon.co.jp/dp/4274211746/) などがとても参考になると思います。

ProcessingとArduinoを組み合わせたシステムには、PC1台+Arduino1台+入出力 機器(センサやモータ)というシステムが多いのですが、CityCompilerを使うとそうした システムを何組も使って空間的に配置したシステムへと進化させやすくなります。ここでは ProcessingにArduino+距離センサを組み合わせたシンプルな例を紹介し、それを仮想 空間に表示されているProcessingの入力に仮想距離センサを組み合わせた例にしてい く過程を紹介します。

# N: 1

#### ProcessingとArduinoをつなぐFirmata

USB(シリアルポート)につながっているArduinoのセンサからの値をPC側の Processingに送ったり、PC側のProcessingからArduinoにつながっているモータを 動かすためには、シリアルポート通信でデータをやりとりする必要があります。こうしたや り取りは何時誰がやっても同じ処理を書くことになるので、Firmataというライブラリが 準備されています。

Arduinoにはあらかじめ準備されたこのやり取りのためのプログラムが最初から Examplesに入っています。Arduino IDEでFile->Examples->Firmata->Standard Firmataを選択して、それをUSBにつないだArduinoにUploadしておきます。

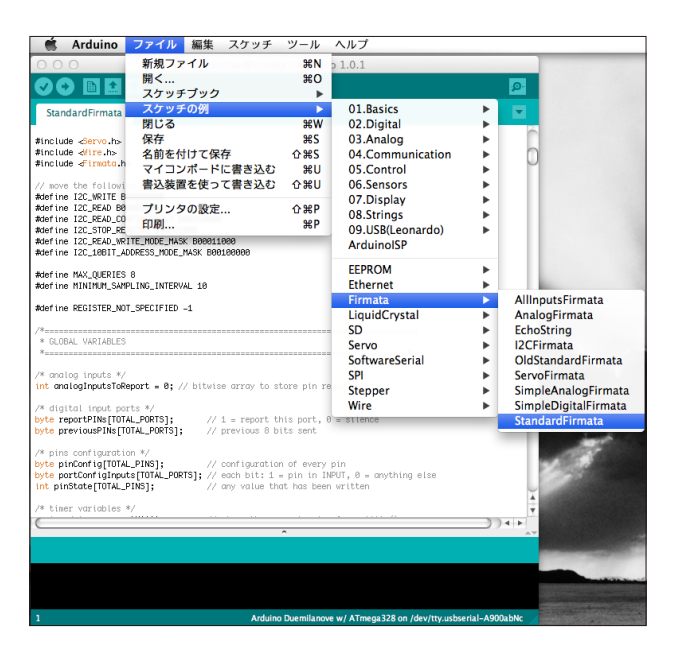

Aduino IDEでFile->Examples->Firmata->Standard Firmata

FirmataのProcessingのライブラリはArduinoのサイトのArduino and Processing (http://playground.arduino.cc/interfacing/processing)からダウンロードできますが、 Processing 2.0bではエラーが出てしまいます。githubに置いてあるCityCompilerでは、このArduinoのサイトで配布されているArduino.javaをProcessing 2.0bで動作するように修正したものをcc.arduinoパッケージに同梱してあります(2013/01現在)。 Arduinoのサイトで対応版が公開されたら、そちらを使うことをおススメします。

Firmataを使うことでnew Arduino();としてインスタンスを生成することができます。そのインスタンスにdigitalRead(), digitalWrite(), analogRead(),analogWrite()といったメソッドを呼び出してArduinoとデータをやり取りすることができます。次のコードは、マウスをクリックしたらArduinoのボードにあるLEDをオンするという一番シンプルなProcessingのサンプルです。

# 🐰 FirmataTest.pde

```
import cc.arduino.*;
     import processing.serial.*;
     Arduino arduino;
     int pin = 13;
     void setup(){
         println(Arduino.list());
 8
         arduino = new Arduino(this, Arduino.list()[0], 57600);
10
         arduino.pinMode(pin, Arduino.OUTPUT);
11
    }
13
     void draw(){
14
         if(mousePressed) {
             arduino.digitalWrite(pin, Arduino.HIGH);
         }else{
17
             arduino.digitalWrite(pin, Arduino.LOW);
         }
18
19
    }
```

これをエクポートしたものをtest.p5パッケージのFirmataPApplet.javaとしてありますので、ArduinoやFirmataの動作確認に使って下さい。

# N<sup>°</sup> 2

#### ProcessingからArduinoにつないだ距離センサを使う

ここからは、ProcessingのExamples->Topics->Fractals and L-Systemsの中の Treeというサンプルを使っていきます。このPAppletはマウスのX座標を使って、関数を 再帰的に呼び出して木のカタチを描きます。JavaにエクスポートしてEclipseに取り込ん で、マウスのX座標でカタチを変えている部分をArduinoにつないだ距離センサ(Sharp 2Y0A 21)からの値で変えるように変更します。

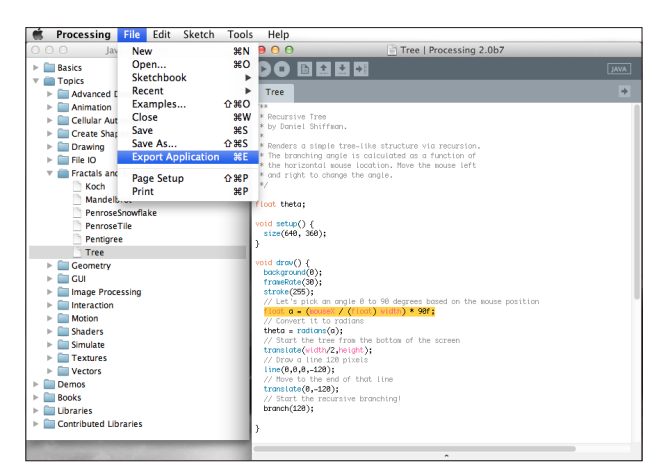

ProcessingのTree.pdeをエクスポート

距離センサをオブジェクトとしてnewできるようにDistanceSensorFirmataというク ラスをnet.unitedfield.ccパッケージの中に用意しています。test.p5パッケージに TreeWithDistanceSensorFirmata.javaというコードがありますが、これはTree.pde をJavaに書き出したものをDistanceSensorFirmataを使うように変更したものです。

# 🚽 TreeWithDistanceSensorFirmata.java

```
package test.p5;
 1
     import net.unitedfield.cc.DistanceSensorFirmata;
     import processing.core.PApplet;
     public class TreeWithDistanceSensorFirmata extends PApplet {
     * Recursive Tree
* by Daniel Shiffman.
10
11
12
      * Renders a simple tree-like structure via recursion.
      * The branching angle is calculated as a function
      * the horizontal mouse location. Move the mouse left
14
15
      * and right to change the angle.
      * /
     float theta;
18
19
     DistanceSensorFirmata distanceSensor; // instance of DistanceSensorFirmata
```

| 20 |   |                                                                                        |   |
|----|---|----------------------------------------------------------------------------------------|---|
| 21 |   | <pre>public void setup() {</pre>                                                       |   |
| 22 |   | <pre>size(640, 360);</pre>                                                             |   |
| 23 |   | distanceSensor = new DistanceSensorFirmata(0);                                         |   |
| 24 |   | distanceSensor.setup();                                                                |   |
| 25 |   | }                                                                                      |   |
| 26 |   |                                                                                        |   |
| 27 |   | public void draw() {                                                                   |   |
| 28 |   | background(0);                                                                         |   |
| 29 |   | <pre>frameRate(30);</pre>                                                              |   |
| 30 |   | <pre>stroke(255);</pre>                                                                |   |
| 31 |   |                                                                                        |   |
| 32 |   | // Let's pick an angle 0 to 90 degrees based on the mouse position or                  | ← |
|    |   | DistanceSensorFirmata                                                                  |   |
| 33 |   | <pre>//float a = (mouseX / (float) width) * 90f; // original code in Tree.java</pre>   |   |
| 34 |   | /* using DistanceSensorFirmata */                                                      |   |
| 35 |   | <pre>float a = (distanceSensor.getDistance()/distanceSensor.getSenseMax()) *90f;</pre> |   |
| 36 |   |                                                                                        |   |
| 37 |   | // Convert it to radians                                                               |   |
| 38 |   | theta = radians(a);                                                                    |   |
| 39 |   | // Start the tree from the bottom of the screen                                        |   |
| 40 |   | <pre>translate(width/2, height);</pre>                                                 |   |
| 41 |   | // Draw a line 120 pixels                                                              |   |
| 42 |   | <pre>line(0,0,0,-120);</pre>                                                           |   |
| 43 |   | // Move to the end of that line                                                        |   |
| 44 |   | <pre>translate(0,-120);</pre>                                                          |   |
| 45 |   | <pre>// Start the recursive branching!</pre>                                           |   |
| 46 |   | branch(120);                                                                           |   |
| 47 |   | )                                                                                      |   |
| 48 |   |                                                                                        |   |
| 49 |   | <pre>public void branch(float h) {} // same as in Tree.java</pre>                      |   |
| 50 | } |                                                                                        |   |

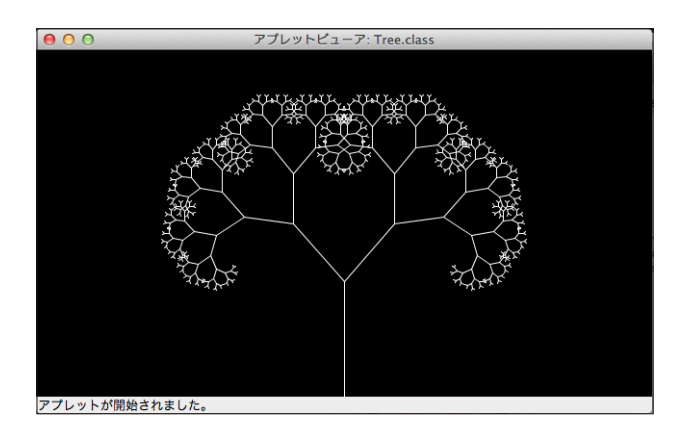

TreeWithDistanceSensorFirmataの実行画面

元のTree.pdeをエクポートしたTree.javaでは

float a = (mouseX / (float) width) \* 90f;

として木のパラメータを変更していたところを

float a = (distanceSensor.getDistance()/distanceSensor.getSenseMax())
\*90f;

と変更しました。 またPAppletのsetup()の中でDistanceSensorFirmataのインスタ ンスをnewした後にsetup()を呼び出しています。

distanceSensor = new DistanceSensorFirmata(0);

distanceSensor.setup();

これはDistanceSensorFirmataもPAppletのサブクラスであるためです。Firmataラ イブラリを使ってArduinoクラスのインスタンスをnewする際にはその引数としてPApplet を渡しますが、そのためにDistanceSensorFirmataはPAppletのサブクラスとなってい ます。

コンストラクタに渡す引数は距離センサが接続されているArduinoのピン番号です。現在

は1つのArduinoにひとつの距離センサが繋がっている状態を想定して実装しています。 複数の距離センサが1つのArduinoに接続している場合や複数の異なるセンサが1つの Arduinoにつながっている場合はまた別の実装をする必要があるため、今後対応してゆく 予定です。

### N<sup>°</sup> 3

#### 仮想空間に表示したProcessingからArduinoにつないだ距離センサを使う

このPAppletをnewして仮想ディスプレイに表示すれば、距離センサと連動したコンテン ツを表示するディスプレイのサンプルが出来上がります。

CityCompilerでは仮想空間と模型空間を行ったり来たりしながらプロトタイピングを 進めることがあります。そうした進め方がやり易いよう、jMEの仮想空間の中で動作 する仮想距離センサもDistanceSensorNodeも用意しました。リアルな距離センサ DistanceSensorFirmataと仮想の距離センサDistanceSensorNodeで距離を計る 時には同じ名前のメソッドを呼び出せるよう実装しています。

Processingでカメラを使う時はnew Capture();としますが、このCaptureもクラスでは なくインタフェースです。そのためにハードウェアのカメラにアクセスするライブラリとして QuickTimeを使ったりGStreamerを使ったりとVideo Libraryを切り替えられる柔軟 性がProcessingには備わっています。この柔軟性を活用して、CityCompilerにおける 仮想カメラもこのCaptureインタフェースを実装したクラスとして作り、リアルカメラと仮 想カメラの切り替えを実現しています。

リアル距離センサであるDistanseSensorFirmataと仮想距離センサである DistanseSensorNodeはどちらもDistanseSensorというインタフェースを implementsしているので、同じような仕組みでリアルセンサと仮想センサの切替えがで きます。

ここではさらに、仮想距離センサにも対応できるようPAppletを少し修正してみしょう。カ メラを使ったPAppletと同じようにまず boolean realDeployment; という変数を定義 します。これがtrueならArduino+Firmata経由でリアルな距離センサを使うようにして、 これがfalseなら仮想距離センサを使うことにします。

# 📕 TreeWithDistanceSensor.java

```
package test.p5;

import net.unitedfield.cc.DistanceSensor;

import net.unitedfield.cc.DistanceSensorFirmata;

import processing.core.PApplet;

public class TreeWithDistanceSensor extends PApplet {

float theta;

DistanceSensor distanceSensor = null;

boolean realDeployment = false;
```

| 12<br>13<br>14<br>15<br>16<br>17<br>18 |   | <pre>public void setup() {     size(640, 360);     if(realDeployment == true) {         distanceSensor = new DistanceSensorFirmata(0);         ((DistanceSensorFirmata)distanceSensor).setup();     } </pre> |
|----------------------------------------|---|----------------------------------------------------------------------------------------------------|
| 19                                     |   | }                                                                                                    |
| 20<br>21<br>22                         |   | <pre>public void setDistanceSensor(DistanceSensor sensor){     this.distanceSensor = sensor;</pre>                                                                                                    |
| 23                                     |   | }                                                                                                    |
| 24<br>25<br>26<br>27<br>28             |   | <pre>public void draw() {     background(0);     frameRate(30);     stroke(255);</pre>                                                                                                    |
| 29<br>30                               |   | // Let's pick an angle 0 to 90 degrees based on the mouse position or                                                                                                    |
| 31                                     |   | <pre>//float a = (mouseX / (float) width) * 90f;</pre>                                                                                                    |
| 32                                     |   | float a =0;                                                                                                    |
| 33                                     |   | <pre>if(distanceSensor != null)</pre>                                                                                                    |
| 34<br>35                               |   | <pre>a = (distanceSensor.getDistance()/distanceSensor.getSenseMax()) *90f;</pre>                                                                                                    |
| 36                                     |   | theta = radians(a);                                                                                                    |
| 37                                     |   | <pre>translate(width/2,height);<br/>lime(0,0,0,120);</pre>                                                                                                    |
| 39                                     |   | traslate(0,-120);                                                                                                    |
| 40                                     |   | branch(120);                                                                                                    |
| 41                                     |   | }                                                                                                    |
| 42                                     |   |                                                                                                    |
| 43<br>44                               | ı | public void branch(Hoat n) {} // same as in Tree.java                                                                                                    |
| 7.2                                    | 3 |                                                                                                    |

DistanceSensorFirmataのインスタンスとして定義していたインスタンス変数は DistanceSensorをimplmentしたオブジェクトとすることで、リアル距離センサと仮想 距離センサのどちらも使えるようにしておきます。

リアル距離センサを使いたい時は、realDeploymentをtrueにしておき、setup()の中で DistanceSensorFirmataのインスタンスをnewします。DistanceSensorFirmataの setup()も呼び出さないといけないので、キャストをして呼び出します。

仮想距離センサを使いたい時は、jMEのコードの中でこのアプレットをnewしてから、 仮想距離センサのオブジェクトをこのアプレットに接続することになります。なのでそ のためのメソッドとして、void setDistanceSensor(DistanceSensor sensor)を 追加しました。アプレットはnewされたけど距離センサがまだ渡されていない状態でも NullPointerExceptionが起きないよう、変数distanceSensorを定義するところでは nullにしておき、nullでなければdistanceSensor.getDistance()を実行するようにします。 これでPAppletがリアル距離センサと仮想距離センサの両方を使えるようになりました。

リアルカメラと仮想カメラを使う場合もPAppletでrealDeploymentという変数を定義 した上でsetCapture(Capture capture)というメソッドを準備してありますが、ここでの 作り方と同じになっています。

# N°. 4

#### 仮想空間に表示したProcessingから仮想距離センサを使う

次はこのアプレットに仮想距離センサを接続し、アプレットの表示を仮想ディスプレイにし てみます。今回は複数のセンサとディスプレイを表示するサンプルにしてみましょう。センサ とディスプレイの組を3セット用意することにして、特にそのうちの距離センサ1つはリアル センサにしてみます。

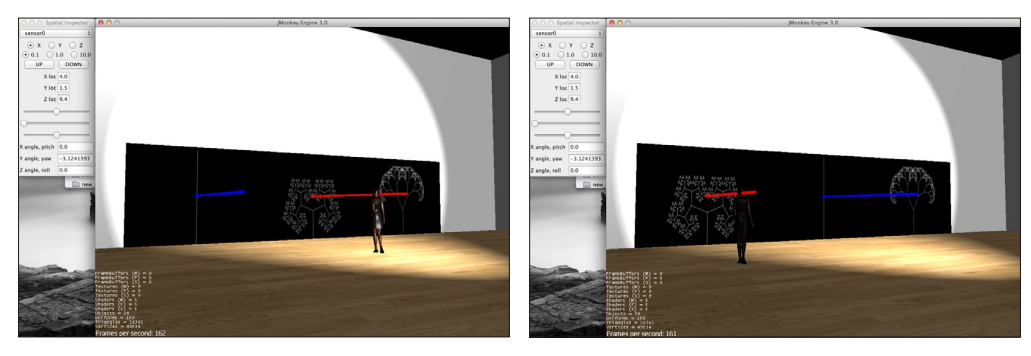

DistanceDisplaysSimulationの実行画面。左と真ん中の距離センサは仮想距離センサ、 右の距離センサはリアル距離センサ(Arduinoの先に距離センサがつながっているので、 リアル距離センサのカタチはjMEの中にはない)。

# DistanceDisplaysSimulation.java

| 1   | <pre>package simulation.cc;</pre>                                                                                                    |  |  |  |
|-----|----------------------------------------------------------------------------------------------------|--|--|--|
| 2   |                                                                                                    |  |  |  |
| 3   | public class DistanceDisplaysSimulation extends SimpleApplication {                                                                                                    |  |  |  |
| 4   | Node senserarget;                                                                                                    |  |  |  |
| 5   | Spatial girl;                                                                                                    |  |  |  |
| 7   | mublic word cimpleInitApp() (                                                                                                    |  |  |  |
| 8   | are setlogation (new Vegtor3f(-1f 1 5f -3f)).                                                                                                    |  |  |  |
| 9   | cam bobat (new Vector3f() 1 8f 5f) Vector3f INIT V).                                                                                                    |  |  |  |
| 10  | furcam set DragToRotate(true).                                                                                                    |  |  |  |
| 11  | nyeam.beeblagiokeelee (elae) /                                                                                                    |  |  |  |
| 12  | senseTarget = new Node():                                                                                                    |  |  |  |
| 13  | setupEnvironment();                                                                                                    |  |  |  |
| 14  | setupDistanceDisplays();                                                                                                    |  |  |  |
| 15  | <pre>setupGirl();</pre>                                                                                                    |  |  |  |
| 16  | }                                                                                                    |  |  |  |
| 17  |                                                                                                    |  |  |  |
| 18  | <pre>private void setupDistanceDisplays() {</pre>                                                                                                    |  |  |  |
| 19  | DistanceSensor sensors[] = new DistanceSensor[3];                                                                                                    |  |  |  |
| 20  | TreeWithDistanceSensor applets[] = new TreeWithDistanceSensor[3];                                                                                                    |  |  |  |
| 21  | PAppletDisplayGeometry displays[] = new PAppletDisplayGeometry[3];                                                                                                    |  |  |  |
| 22  | <u></u>                                                                                                    |  |  |  |
| 23  | SpatialInspector spatialInspector = SpatialInspector.getInstance();                                                                                                    |  |  |  |
| 24  | <pre>for(int i=0; i&lt;3 i++){</pre>                                                                                                    |  |  |  |
| 25  | if(i<2){                                                                                                    |  |  |  |
| 26  | DistanceSensorNode sensorNodeV = new DistanceSensorNode("sensor"+i,                                                                                                    |  |  |  |
| 0.7 | <pre>5f, assetManager, senseTarget);</pre>                                                                                                    |  |  |  |
| 27  | <pre>sensorNodeV.setLocalTranslation(new Vector3f(4-4*i, 1.5f, 9.4f));</pre>                                                                                                    |  |  |  |
| 28  | <pre>sensorNodeV.rotate(0, FastMath.PI, 0);</pre>                                                                                                    |  |  |  |
| 29  | rootNode.attachChild(sensorNodeV);                                                                                                    |  |  |  |
| 21  | sensorNodeV.addControl(spatialinspector);                                                                                                    |  |  |  |
| 30  | belger [1] = sensornodev;                                                                                                    |  |  |  |
| 32  | jelse(                                                                                                    |  |  |  |
| 34  | sensorNodeR_setund();                                                                                                    |  |  |  |
| 35  | sensors(i) = sensorNdeP.                                                                                                    |  |  |  |
| 36  | } benefitig = benefitiodek,                                                                                                    |  |  |  |
| 37  | (applets[i] - new TreeWithDistanceSensor():                                                                                                    |  |  |  |
| 38  | applets [i], set Distance Sensor (sensors [i]):                                                                                                    |  |  |  |
| 39  | <pre>// isplays[i] = new PappletDisplayGeometry("display"+i.assetManager.4.3.appletDisplayGeometry("display"+i.assetManager.4.3.appletDisplayFeometry("display"+i.assetManager.4.3.appletDisplayFeometry("displayFeometry("displayF</pre> |  |  |  |
|     | <pre>lets[i],640,360,false);</pre>                                                                                                    |  |  |  |
| 40  | displays[i].setLocalTranslation(new Vector3f(4-4*i, 1.5f, 9.4f));                                                                                                    |  |  |  |
| 41  | rootNode.attachChild(displays[i]);                                                                                                    |  |  |  |
| 42  | displays[i].addControl(spatialInspector);                                                                                                    |  |  |  |
| 43  | }                                                                                                    |  |  |  |
| 44  | <pre>spatialInspector.show();</pre>                                                                                                    |  |  |  |
| 45  | <pre>this.setPauseOnLostFocus(false);</pre>                                                                                                    |  |  |  |
| 46  | }                                                                                                    |  |  |  |
| 47  |                                                                                                    |  |  |  |
|     |                                                                                                    |  |  |  |

| 48 |   | <pre>private void setupEnvironment() {</pre>                 |
|----|---|--------------------------------------------------------------|
| 49 |   |                                                              |
| 50 |   | }                                                            |
| 51 |   |                                                              |
| 52 |   | private void setupGirl(){                                    |
| 53 |   |                                                              |
| 54 |   |                                                              |
| 55 |   | ,                                                            |
| 56 |   | ノノ イベントリスナー                                                  |
| 57 |   | private Analogistener analogistener = new Analogistener() {  |
| 58 |   | (省略)                                                         |
| 59 |   | );                                                           |
| 60 |   |                                                              |
| 61 |   | <pre>public void destroy() {</pre>                           |
| 62 |   |                                                              |
| 63 |   |                                                              |
| 64 |   |                                                              |
| 65 |   | public static word main (String[] args) (                    |
| 66 |   | Cimplohanlighting and a part Distance Distance Distance ().  |
| 67 |   | simple Application app = hew biscance Displays simulation(); |
| 60 |   | app.setFauseOnLostFocus(laise);                              |
| 00 |   | app.start();                                                 |
| 69 |   | }                                                            |
| 70 | } |                                                              |

setupDistanceDisplays();の中で距離センサは2つを仮想距離センサ、1つをリアル距 離センサをnewしています。どちらもDistanceSensorインタフェースをimplementして いるので、DistanceSensor sensors[];という配列で3つのセンサを保持します。 またPAppletに距離センサを渡す部分では、距離センサが仮想であるかリアルであるかを気 にする必要もありません。setup()が呼ばれるタイミングよりも後にsetDistanceSensor() で距離センサをPAppletに渡せるよう、TreeWithDistanceSensor.javaでは realDeployment = false;としてあります。

こうしてサンプルを作ってみると、距離センサは線的な広がりしかないようなセンサではな く、面的な広がりがあるレンジセンサのようなものが欲しくなってきます。その時には、こ のサンプルやカメラ(仮想/リアル)を参考にしながら仮想レンジセンサとリアルレンジセ ンサの両方を実装してみて下さい。

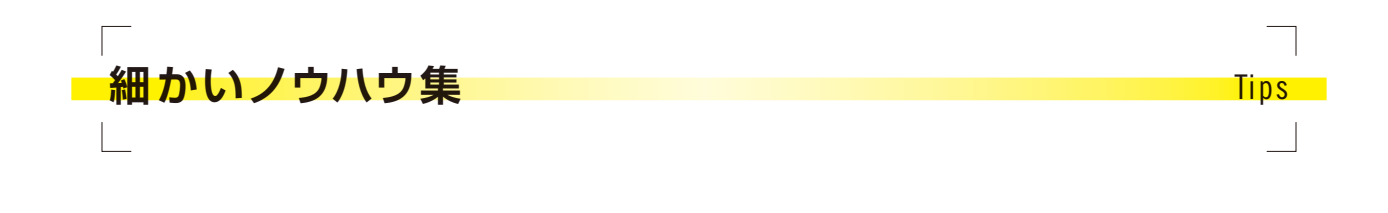

JMEの設定画面を非表示にするには?

実行時に表示されるJMEの設定画面を非表示にするには、app.setShowSettings(false) を使います。また、実行画面のサイズを任意に設定したい場合は、AppSettings型のデー タを作成した後、app.setSettings()で設定します。

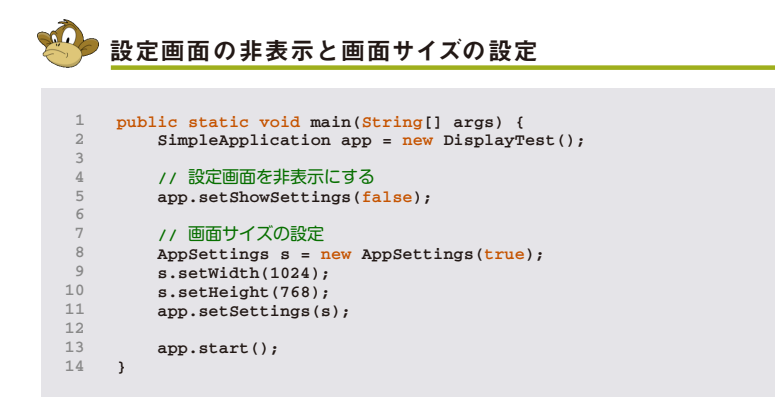

#### ステータス表示をOFFにするには?

左下に表示されるステータス文字列の表示をなくしたい場合は、app. setDisplayStatView(false)とします。 また、FPSの表示をOFFにするにはapp. setDisplayFps(false)とします。

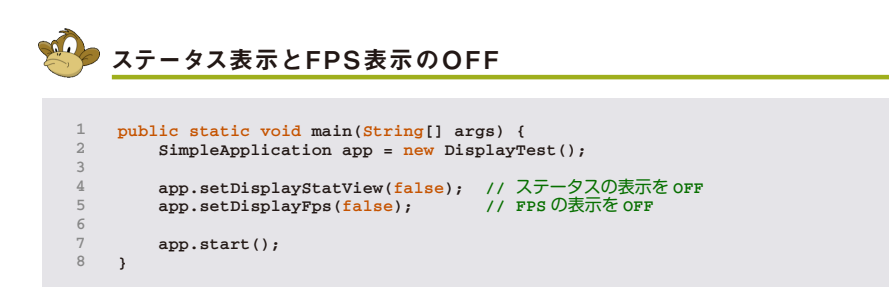

#### 画面をドラッグしたときだけ視点が動くようにするには?

通常simpleApplicationでは画面上でマウスカーソルを動かすだけで視点が動きます が、これをドラッグしたときだけ動くようにするにはsimpleInitApp()の中で flyCam. setDragToRotate(true); とやります。

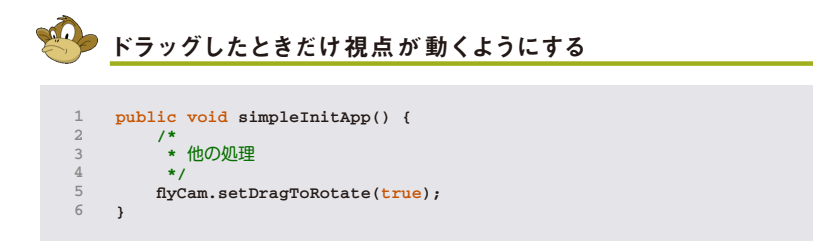

- アプレットへのマウス入力等がすぐに仮想空間に反映されるようにするには?

マウスを使った入力をするためにアプレットのウィンドウにアクティブにすると、何も設定せずにいるとJMEのウィンドウでは描画が止まってしまいます。アプレットとJMEの両方が常に描画されるようにするには、JMEのSimpleApplicationのメソッドsetPauseOnLostFocus(false);とやります。

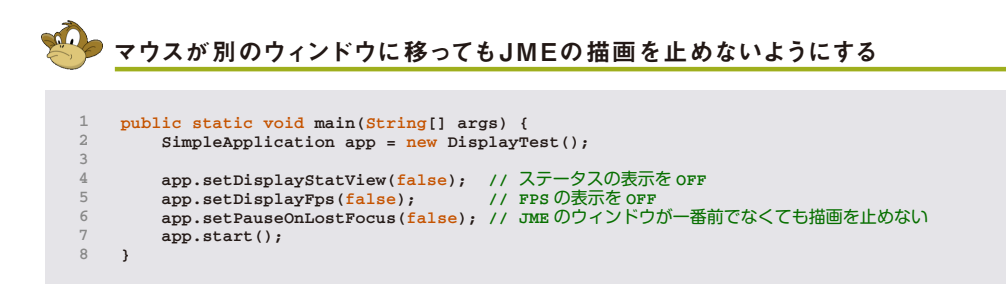

とやってもいいですし、

|                                 | マウスが別のウィンドウに移ってもJMEの描画を止めないようにする                                                                                                    |
|---------------------------------|----------------------------------------------------------------------------------------------------|
|                                 |                                                                                                    |
| 1<br>2<br>3<br>4<br>5<br>6<br>7 | <pre>public void simpleInitApp() {     /* 他の処理*/     PApplet applet = new DynamicParticlesRetained(); //マウスを使うアプレットを使う     this.setPauseOnLostFocus(false); // JMEのウィンドウが一番前でなくても描画を止めない     /* 他の処理*/ }</pre> |

とやってもいいです。

■ ワークショップ 「空間をプログラミングしよう!」東京都中央区日本橋本町にて開催。

- 第1回 2012年11月24日
- 第2回 2012年11月25日
- 第3回 2013年01月19日

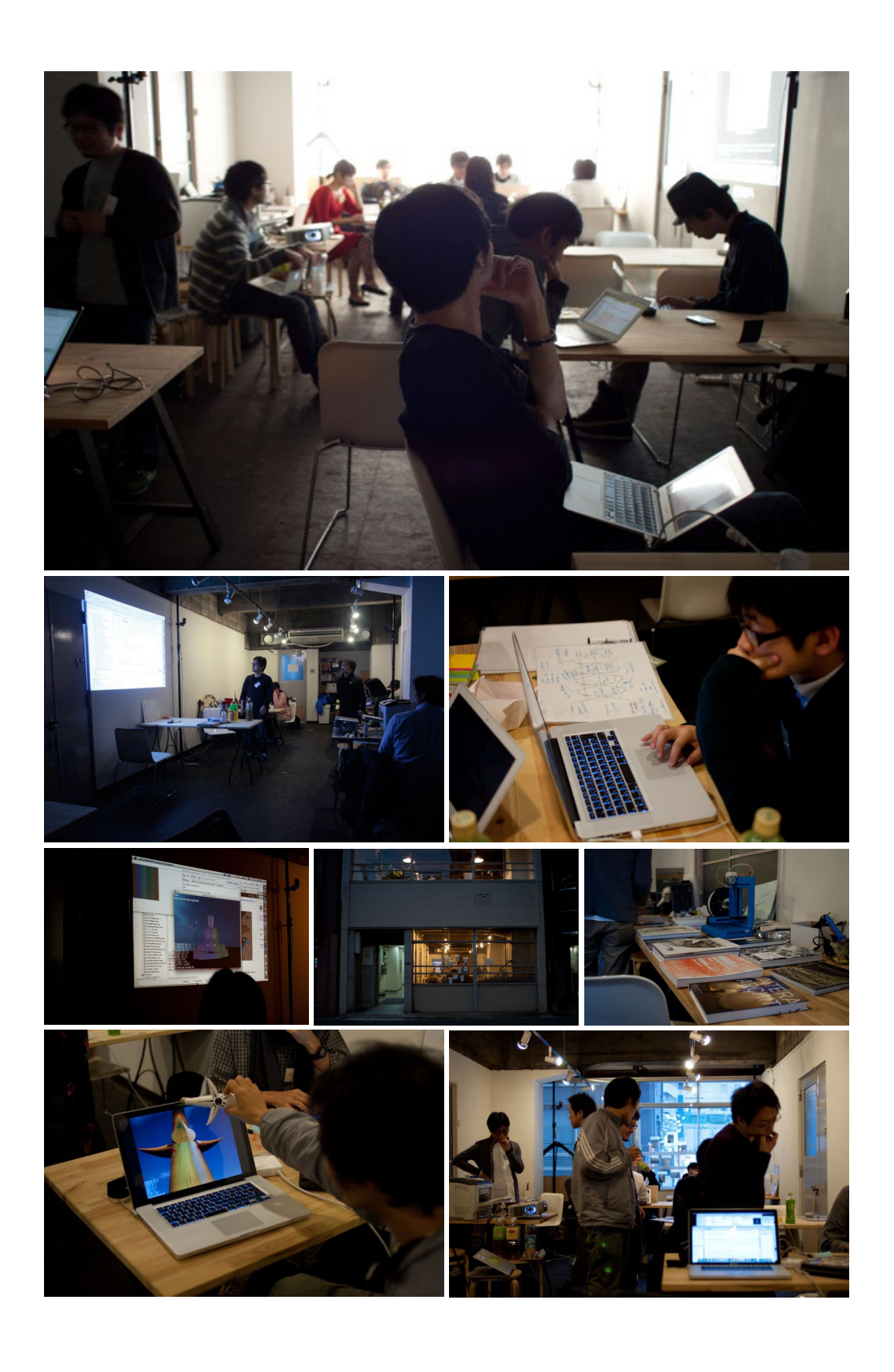

#### 謝 辞

CityCompilerの開発およびこのドキュメントの作成は科学技術振興機構における戦略 的創造研究推進事業さきがけ研究領域「知の創成と情報社会」における研究課題「空間 的な情報システムの設計支援システム」の一環として行われたものです。ここに記して感謝 の意を表します。

# CityCompilerで 空間をプログラミングしよう!

#### 2013年1月19日

| 企画・執筆: | 中西泰人 | (http://unitedfield.net/) |
|--------|------|---------------------------|
|        | 田所 淳 | (http://yoppa.org)        |
|        | 橋本 直 | (http://kougaku-navi.net) |
| デザイン:  | 荒川慎- | (http://d-knots.com/)     |

© Yasuto Nakanishi, Atsushi Tadokoro, Sunao Hashimoto